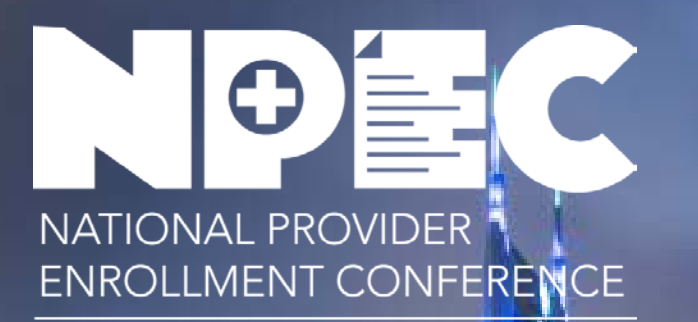

59 Million Patients, 2 Million Providers, ONE Mission

## FEDERALLY QUALIFIED HEALTH CENTERS March 2019

Andrew Stouder, CMS Business Function Lead, Division of Enrollment Operations

Jessamy Taylor, HRSA Team Lead, Office of Policy and Program Development

## **FQHC** Session Overview

- Health Center Program & Medicare Site Enrollment
- HRSA Overview
- HRSA Funding
- Health Center Program Information
- What is an FQHC?
- Important FQHC Enrollment Information
- Enrollment Requirements
- Helpful Enrollment Tips
- Streamlining FQHC Enrollments

## Poll Question

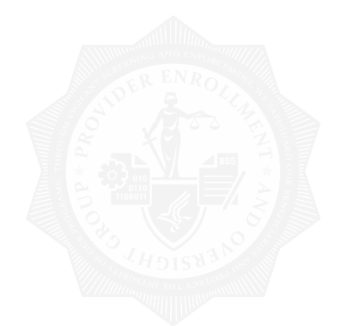

## Poll Question 1

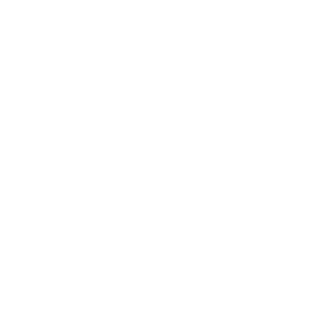

# Health Center Program & Medicare Site Enrollment

Health Resources & Services Administration (HRSA) Overview

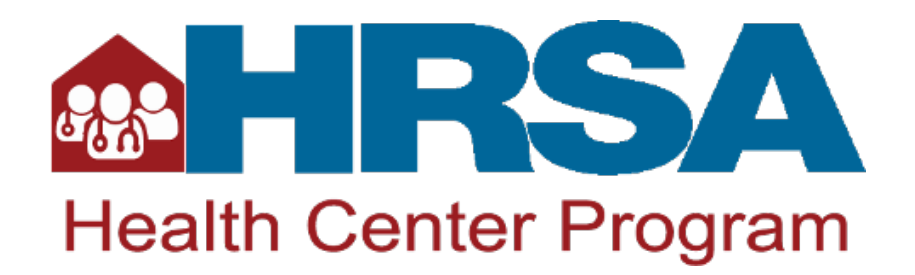

Supports more than 90 programs that provide health care to people who are geographically isolated, economically or medically challenged
HRSA does this through grants and cooperative agreements to more than 3,000 awardees, including community and faith-based organizations, colleges and universities, hospitals, state, local, and tribal governments, and private entities

Every year, HRSA programs serve tens of millions of people, including people living with HIV/AIDS, pregnant women, mothers and their families, and those otherwise unable to access quality health care

## HRSA Funding (dollars in millions)

| HRSA Program                | FY 2017<br>Enacted | FY 2018<br>Enacted |
|-----------------------------|--------------------|--------------------|
| Primary Health Care         | \$5,002            | \$5,511            |
| HIV/AIDS                    | \$2,319            | \$2,260            |
| Maternal and Child Health   | \$1,241            | \$1,200            |
| Health Workforce            | \$1,202            | \$771              |
| Rural Health                | \$156              | \$74               |
| Healthcare Systems          | \$104              | \$99               |
| Family Planning*            | \$286              | \$99               |
| Vaccine Injury Compensation | \$8                | \$99               |
| Program Management          | \$154              | \$152              |
| TOTAL                       | \$10,472           | \$10,265           |

## Health Center Program Mission

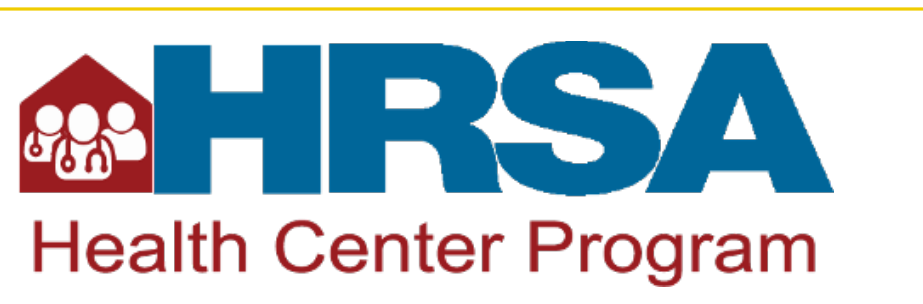

Improve the health of the nation's underserved communities and vulnerable populations by assuring access to comprehensive, culturally competent, quality primary health care services

## Health Center Program Fundamentals

## Health centers...

- Deliver high quality, culturally competent, comprehensive primary care and supportive services
- Provide services regardless of patients' ability to pay
- Patient-majority governing boards of autonomous community-based organizations
- Respond to the unique and individual needs of the community
- Meet requirements regarding administrative, clinical, and financial operations

## Health Center Program Fast Facts

Nearly **1,400** health centers operate approximately **12,000** service delivery sites

More than 27 million patients

- Health centers provide **patient-centered**, **comprehensive**, **integrated care** by offering a range of services:
  - Primary medical, oral, and mental health services
  - Substance use disorder and medication-assisted treatment (MAT) services
  - Enabling services such as case management, health education, and transportation

## Health Center Program Highlights

More than 27 million people – 1 in 12 people across the United States – rely on a HRSA-funded health center for care, including:

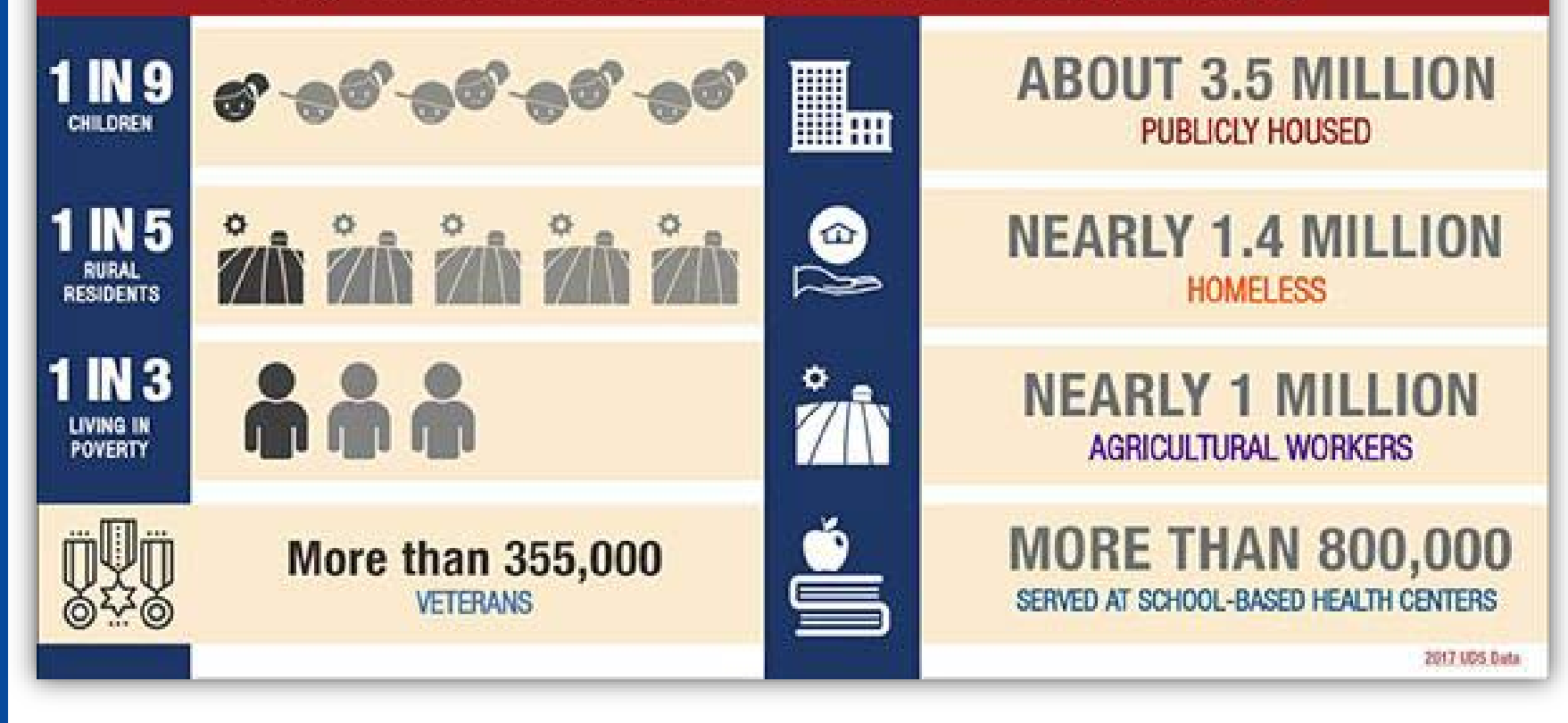

Source: Uniform Data System, 2017

## Access to Primary Health Care

## National Presence: More than 12,000 Service Delivery Sites

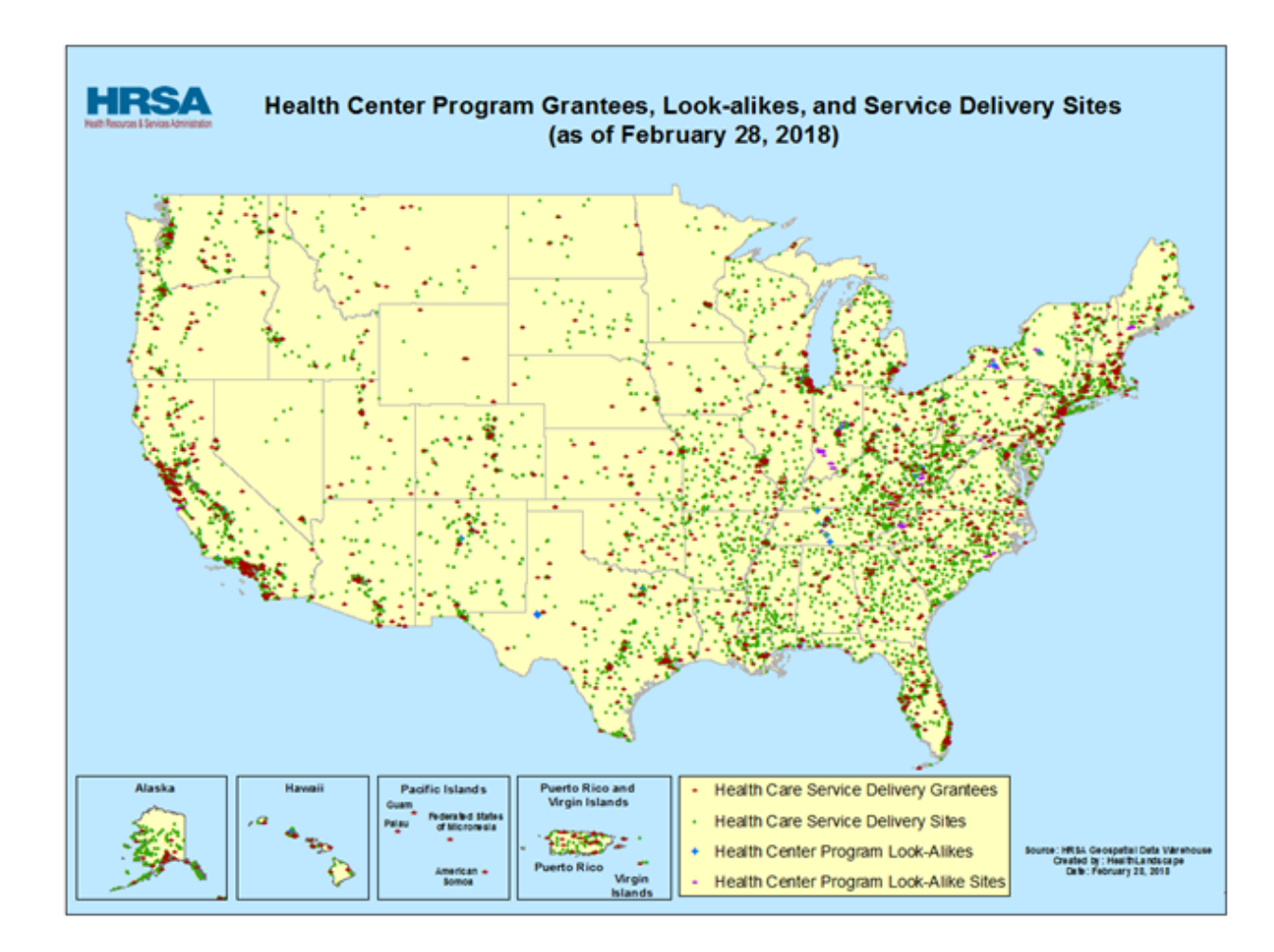

## What is an FQHC?

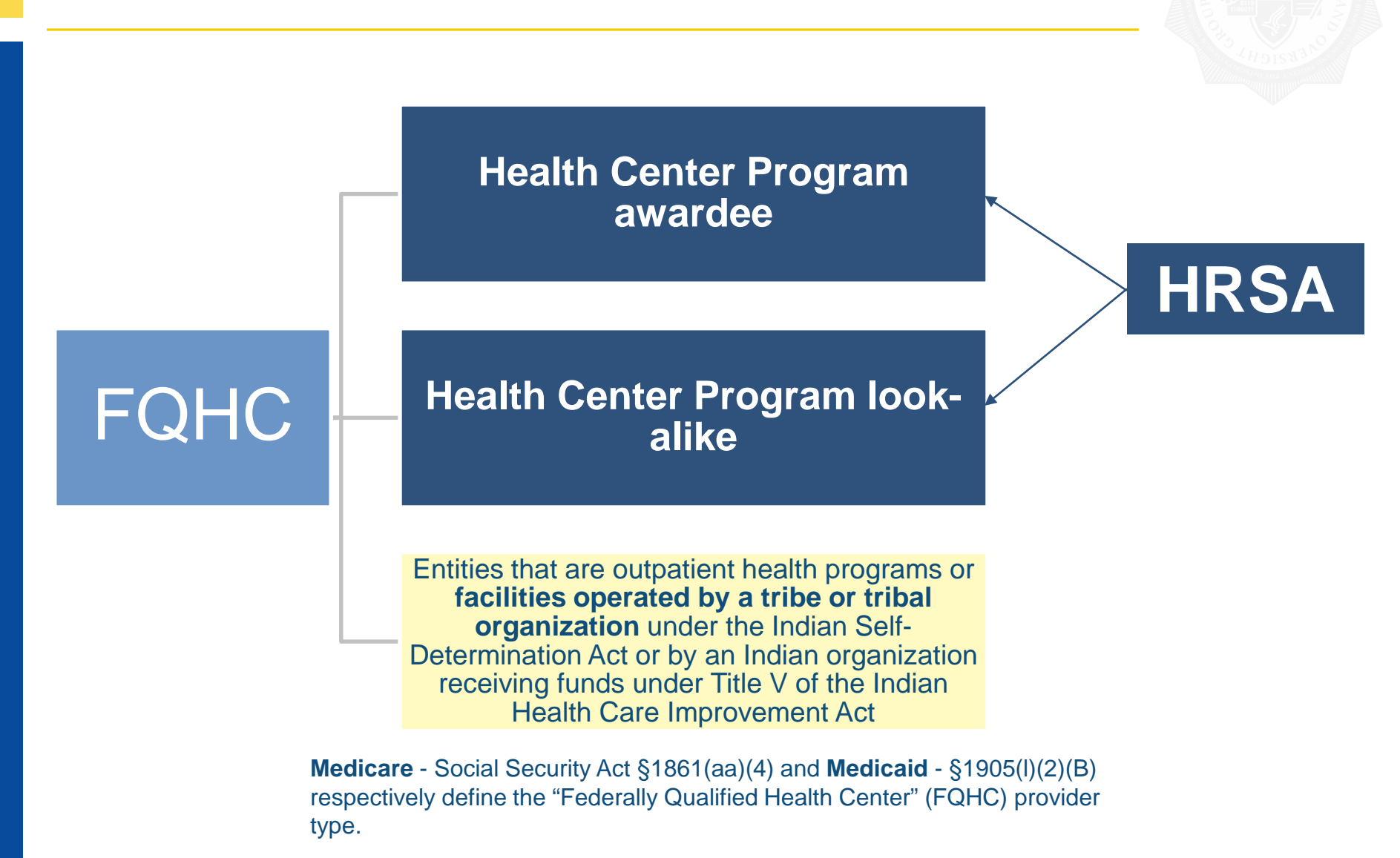

## Health Center Program Resources

## Website: <u>bphc.hrsa.gov</u>

- Includes many technical assistance (TA) resources
- Weekly E-Newsletter: Primary Health Care Digest
  - Sign up online to receive up-to-date information
- National Cooperative Agreements & Primary Care Associations: <u>bphc.hrsa.gov/qualityimprovement/strategicpartnerships</u>

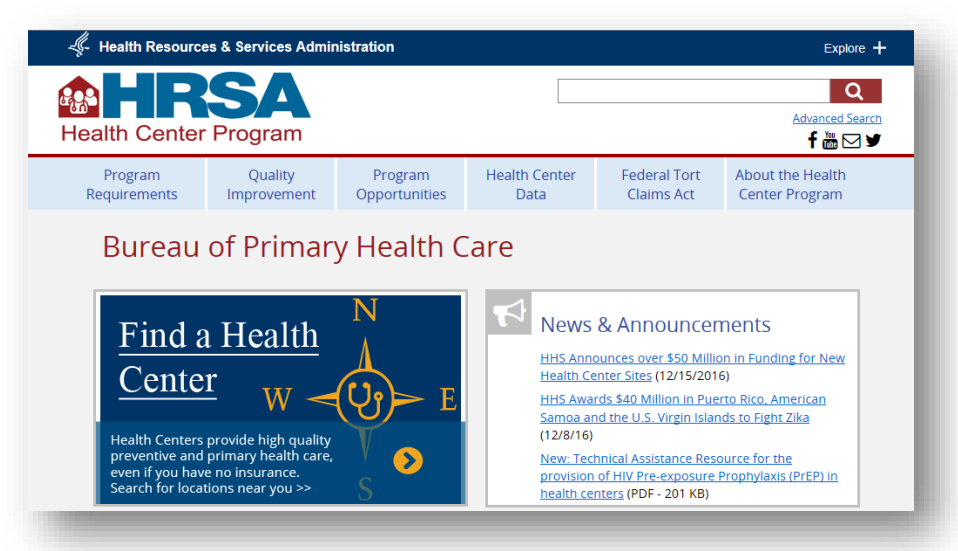

## Accessing Medicare Reimbursement as a Health Center

- CMS considers each HRSA-approved health center site that receives HRSA grant funding to be its own FQHC for Medicare registration and reimbursement purposes
- To be reimbursed under the Medicare FQHC benefit, an entity must:
  - For each site, submit a complete application package (Form CMS-855A and supporting documents) to the appropriate Medicare Administrative Contractor (MAC)
  - Receive from the appropriate CMS Regional Office a CMS Certification Number, a signed Medicare agreement, and an effective date.

## Questions?

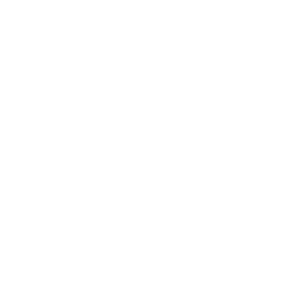

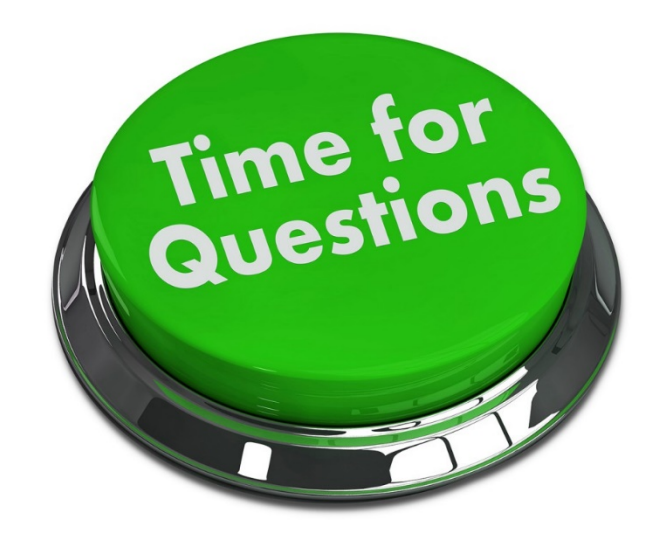

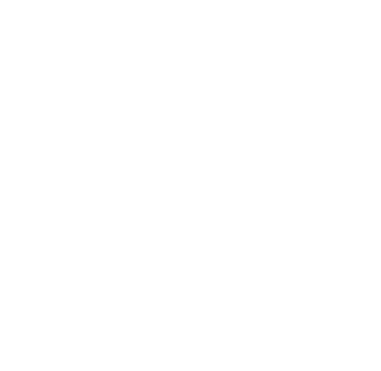

# Important FQHC Enrollment Information

## **FQHC** Information

 Prospective FQHC enrollees can review Exhibit 179, found in the Internet-Only Manuals (IOM), State Operations Manual (SOM), Publication 100-07, chapter 9 at

http://www.cms.gov/manuals/downloads/som107\_exhibit\_ 179.pdf for participation information

 More information for FQHCs can be found in the SOM, Pub. 100-07, chapter 2, section 2826 at <u>https://www.cms.gov/Regulations-and-</u> <u>Guidance/Guidance/Manuals/Downloads/som107c02.pdf</u> and in the Program Integrity Manual (PIM), Pub. 100-08, chapter 15, section 15.4.1.4 at <u>https://www.cms.gov/Regulations-and-</u> <u>Guidance/Guidance/Manuals/Downloads/pim83c15.pdf</u>

## Important Enrollment Information

Along with a completed CMS-855A application, FQHCs should submit the following information:

- Exhibit 177 (Attestation Statement for Federally Qualified Health Center)
- HRSA "Notice of Grant Award" form or "Look-Alike Status" form
- CMS-588 Electronic Funds Transfer Authorization Agreement
- All licenses and certifications for the facility

## Poll Question

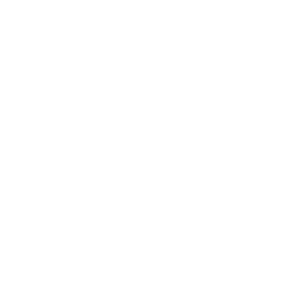

## Poll Question 2

Only one practice location can be added to each enrollment, in Section 4 of the CMS-855A application.

One enrollment cannot contain more than one practice location, so multiple enrollments must be created for FQHCs that have multiple locations.

## CMS-855A – Ownership & Managing Control (1/2)

Organizational & Individual Ownership Interest and/or Managing Control Information is reported in Sections 5 & 6

- All 5% or greater indirect or direct ownership must be reported
- All 5% or greater mortgage interest or security interest must be reported
- All Organizational or Individual General Partnership interest
- All Organizational or Individual Limited Partnership interest
- All Organizational or Individual Operational/Managerial control must be reported

## CMS-855A – Ownership & Managing Control (2/2)

Organizational & Individual Ownership Interest and/or Managing Control Information is reported in Sections 5 & 6

- All Officers appointed by the enrolling entity must be reported
- All Directors (including Board Members) of the enrolling entity must be reported
- All W-2 Managing Employees must be reported
- Any contracted managing employees must be reported
- Any Organizational or Individual with any other type of ownership or control/interest (must be specified, if applicable)

## CMS-855A – Completing Ownership & Managing Control

All organizations and individuals listed in Sections 5 & 6 of the CMS-855A must be complete:

- The effective date the organization or individual's information is being changed, added or deleted
- The organization's information (LBN, address, EIN, and PTAN and NPI – if issued, and organization type)
- The individual's information (legal name, SSN, and PTAN and NPI – if issued, birthdate, place/state and country of birth)

## CMS-855A – Ownership & Managing Control Adverse Legal History

All organizations and individuals listed in Sections 5 & 6 of the CMS-855A must indicate if they have had any type of adverse legal action history. If any history exists, these must be listed in the application, in sections 5B or 6B.

## **Poll Question**

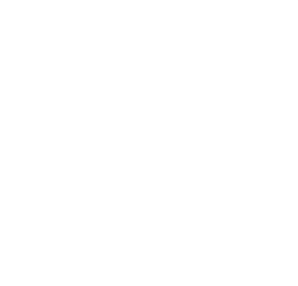

## Poll Question 3

## Exhibit 177 - Example

| EXHIBIT                                                                                                    | 77                                    |                                                                                                    |
|----------------------------------------------------------------------------------------------------|---------------------------------------|----------------------------------------------------------------------------------------------------|
| (Rev. 85, Issued: 07-19-13, Effective: 0<br>ATTESTATION SI<br>FEDERALLY QUALIFII                                                                                                    | ATTEST/ TT                            | N CT A TELEVIT FOR                                                                                                    |
| INSTRUCTIONS FO                                                                                                    | FEDERALLY (                           |                                                                                                    |
| <ol> <li>Name of Entity: The FQHC applicant must fill is<br/>reported to the Internal Revenue Service. The leg<br/>in section 2B of the Form CMS 555A.</li> <li>D/B/A Name: If the FQHC applicant does busine<br/>name, it must enty that name here. If the applicant<br/>should be left blank. If the applicant enters a DJB<br/>section 2B of the Form CMS 555A if the "doing b<br/>3. Address: The FQHC applicant must enter the sar<br/>CMS 555A as the "practice location" of the FQHC<br/>number, the city/town, state and zip code. If there<br/>(C), indicating the basis on which it qualifies to be<br/>3. Signature: The attestation must be signed on beh<br/>and signature appears in the Form CMS 555A, eit<br/>Section 16 as a delegated official, if the FQHC ha<br/>individual's name, title and date of signature must<br/>review the regulations at 42 CFR part 405 Subpan<br/>since the signature atts to compliance with thes<br/><u>http://www.cff.gov/cgl-bin/tegt.</u><br/>idg?isid=614cb89fc17db8dae85af84c6b174bf1.dcc</li> </ol> | This attestation statement applies to | Attention: Read the following provisions of Federal law carefully before signing:         STATEMENTS OR ENTRIES CENERALLY: Whoever, in any matter within the jurisdiction of any department or agency of the United States knowingly and willfully fabrifies, conceals or covers up by any trick, scheme or device a material fact, or makes any false, fictitious or fraudulent statements or entry, shall be fined not more than \$10,000 or imprisoned not more than five years or both. (18 U.S.C. §1001).         Attestation on behalf of the above-named entry by:         Signature |

Exhibit 177 should contain the following information:

- The FQHC's Legal Business Name (LBN)
- The FQHC's Doing Business As (DBA) name, if applicable
- The FQHC's full address (street number and name, city, state and zip code)
- An indication that the FQHC complies with all applicable federal requirements found in §1861(aa)(4) of the Social Security Act
- Signature, Title, printed name and the signature date of an Authorized or Delegated Official who signed the CMS-855A

## Exhibit 177 - Requirements

Constraints and the second second sec

Provisions of §1861(aa)(4):

- (A)(i) Is receiving a grant under §330 of the Public Health Service Act
- (ii)(I) Is receiving funding from such a grant under a contract with the recipient of such a grant, and (II) meets the requirements to receive a grant under §330 of such Act
- (B) Has been notified by the Health Resources and Services Administration that it has been determined to meet the requirements for receiving such a grant
- (C) Is an outpatient health program or facility operated by a tribe or tribal organization under the Indian Self Determination Act or by an urban Indian organization receiving funds under Title V of the Indian Health Care Improvement Act.

Regulations described in 42 CFR §405.2434(a) state that FQHCs must maintain compliance with this section and 42 CFR §405.491.

Exhibit 177 should be signed and submitted with the CMS-855A, when the FQHC is in compliance.

If the Authorized or Delegated official signs Exhibit 177 before the FQHC is furnishing services to an underserved population (part of these regulations), the FQHC's enrollment may be denied, as the FQHC is not in compliance.

## Medicare Electronic Funds Transfer Form (CMS-588)

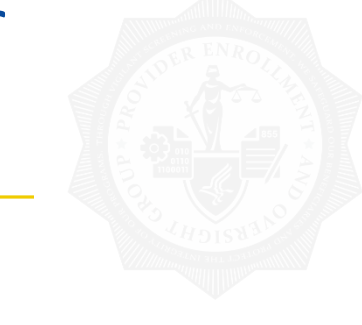

## (a) And the set of the set of

NAME OF TAXABLE PARTY. Nation 1974

## ELECTRONIC PUNCIS TRANSFER (EFT) AUTHORIZATION AGREEMENT

1221

## PARTIC MILATON FOR INSIDE THE

Research of Manufactures Disc Filippiers

Gibaletatali - Gibasa

Diagonia Constal PT Involtanti

trig Sametineffelt Biggeb

🗂 Clearl III headlesed.

## New year last OT anti-stanting systems of extended late. 🗖 Delaga of Consentity, India

🗖 Delege of Distribution States?

B. provident define to Adoptional measurable on defining only indexed they (adopt the Black Data are of leaved Spyth Direct in prime times (adopt 2 sping Black BC). Advantations Spreament.

PARTIC ACCOUNT INCLUDES INFORMATION I A F THE R R R AND A REAL PROPERTY OF THE REAL PROPERTY OF THE REAT

NUMBER OF STREET, DESIGNATION OF STREET, STREET, STREET

| an anti-align direct align       |                       |
|----------------------------------|-----------------------|
| an a she di ka di                | ar national fa        |
|                                  | indextee.             |
|                                  | O Official            |
|                                  | ALC: NOT THE OWNER OF |
|                                  |                       |
| aligned and the first state (as) | stated surface the    |
|                                  |                       |
| MAY IC PHANIDAL INSTITUTIO       | O FARMORN IN          |
|                                  |                       |

AND REPORT OF A DATE

|   | 1000 | STREET DATE: | 10200 |
|---|------|--------------|-------|
|   |      |              |       |
|   |      |              |       |
| 1 |      |              |       |

## LAND, THE REPORT OF A DAMAGE AND A DAMAGE AND A

AN A 1 MARKED A 1991 MARKED AND AN A 1991 MARKED AND A 1991 MARKED AND A 1991 MARKED AND A 1991 MARKED AND A 19 ferszensiálteg it des Marsiáls Ansázer es de Grand, d

nden bei erstellen beiter beiter Bereichen an Bereich von Bereichen beiter beiter LEVEL WORK in Super-Comparison with product Tribled for Albert 2 destinated from the Sector System Science and Albert Constitutions (II)

Madial systems (201

PARTIC CONTACT PERIOR

## We interpreter on will conside the bay quantum capity):

méléreset nérénsieur

## PARTY AND DESCRIPTION

Heaving Sector Review for Madistry 8, Nacional 1 ndik T (20 pin 20 120) better bijarinanis for ing dap Indebiat Serae. Inania, indering to the field of its boots naris konnest. CML vely ändps to sight- kestniningskinen se metricities, CMC esty of Segment during Start metricities 201

N påpenet i heling vektor for år änner i nortenlind by 3 C. Selenet heljon Mälligelynnet for for Delin Office en for for Frentiler, änd for Frenklin Seleniaar for Frenklinder fol

Principal and the instance in the Period in the Instant STAT Provide Republic to IT acting the citil Provide Republic the Republic States and Republic Republic States and the States of the States and States and States an Franklas Repplies on FT making loads throughton with 2011

We destruct the dependence in a factors doubt the signals (Part) and CMI Management of the Max worth Million brane of the SPand CMI South the Part South of the State of the State (State of State of State of State of State of State of State of State (State of State of State of State of State of State of State of State (State of State of State of State of State of State of State of State (State of State of S d have dependents that its 200 million its destination its initial disease Invitianties canadring the direct depend. If we Vision it has be used built IFT Assistmentiation: Assessment.

## IN CREATING LOOP

-Substanting Sub-Still (Service)

and a local state of the local state of the local s

- A Shi ta Barlagi shi në Ging Sheraja e navel ka etjate i gate

## PRIVACY ACT ADVISORY STATISMENT

Instance (\$12, 11) The local TWO of this William the Local

intervalsion. The program of collecting the intervalsion of for 42 (29,828.0 Rolph) presidential explanation rep-

of excellences, provide billing, of diagon of Maximizer marks to (2) retents the CML/011 Press to provide Matheline players The information collected will be actual to in option We and No. 80.70.8030 (which "Information Medicine Collec-

Inc.dosco, 1991 Comp. Mail. 1, pilgas 619 Seciel 31, no Secap dels gatares de las fecenciales dels context.

Yes deside a balancial (1, 100,000, the Corryster (0, 1 preserves of souther contains the second being the second price in the

a mityle SoSpeculi sokali soko dane, sopume daneg (c) it is a part of each or should be an optical weather for the list with the each of the initial sector with the for the sign of the initial sector of the sector of the sector of

ng pang péter ing Kénang Kénang Kénang Kénang Péter ing Kénang Kénang Kénang Kénang Kénang Kénang Kénang Kénang Kénang Kénang Kénang Kénang Kénang Kénang Kénang Kénang Kénang Kénang Kénang Kénang Kénang Kénang Kénang Kénang Balanter and Antonio States and Antonio States and Antonio Sta

the last of the last

## INTRACTIONS FOR COMPLETING THE IPT AVTS ORDATION AGAINMENT

81077 reputs Scientific 10.12 (Spread Withinson Information 2018) 21 Second Science Facility Republic Science haitaine hate dapikat da dhaf dapain 20 sait

## ANT'S BACK OF SEAMOREM.

nan in anazon war nanazon ya kutoka da kutoka ingina 2000 ga kutoka Bandili analimini (Alapa ingani 17 malima inaza indonésia, na danili andrana 17 malimati 19 mala da kutoka ingili 19 panaini wisi kana Alimati 2016 ya panini angan kutoka ingina angan panaini 2016 (Diran Sakaring Karakistani anta) Alimati 2016 ya panini angan kutoka ingili 20 malang panaini 2016 (Diran Sakaring Karakistani anta) he dynafiy te fakadad allah birkeya dike daraha terkite tahun dike terketak dike terkitetak dike di terketak b

## AND IN ADDRESS WOLDER MEDIANATION

- Nach Deterfürgenitie Vegelie Verbeite Genetien ander 1956 bei byditationer der eine Second Ve physiciles in individual polaritanese, de ingeneration de christel d'Arresse Caratae (M). The Carae Hernberg ( M (gdynesis e del mean inder Handers of the physiciles as individually definese, an Herby B (animation of the o the presidence exiting condition with Medicine. NCE: An alterizable COM file exercise of the legitimation of a gravitation its IC COM from
- Unall Beier Kank Strang Selding's des an Walkare of Kalley Strainer des Balliner i fer Wend Conglish Shor

BFL And tests galaxies to be investigant to legitivation of a gravitation its 10 (2020) included

- Gradia: Better We Conservation/We'r street Stillens.
- Gaule Detector Second Index's stig (City, Section and
- Under Deter Kerkenbestfelsten erseten Songerfalt in Kerkel Keit Betradennin Signing registe Stere er engestieter, provide Werkenbeite Dergelegen heiselike Züreresenber. Die werding ist Seitenheit Zurfeichen geschweite Beschre Werkenig weise Werkfelt zur interstücktive werken Seitenen für Standischen Aussenen erweit Schreit Press Zurreit een die die Kaalaker, het en Statistik Sola.
- Market Without the WeiWither Official genity Office
- Gan, J., Beine Ku, H. (1998) Solid scalar (d), The SPI is required in general Wethers, SPI Is built wine 2 generalized on the set of 200 KM.

### ANT IN MARCINE WITTUTCH INFORMATION

- Under Deterging Probabilitation complete Product der 100 umgeligten für einer 40 will natur der Really, Neter The Course in Courter which D'Splayer at well be platford. An One of the Kindow Kindows Gaule: Deterfür ficherellingsheiten einer Gilbert-
- Care My Deterrity distantial institution by notices, station provides, Solid (Social Insti-Care 11 Better Weitfeld er Bezerföller Heiter Briter Beiter er sind er Seit antigener mehr ober-
- Case California Man National International International Internation Provider, Including System Mathematican
- Use M. Seiter & preside Vergelin VIV estigit Surveying with the index O between protecting Spin On Holding.
- menn fallen ber Servicitigen.
- SET to Experimental State descent in most the instrument of Second State (Second State and States). From the net individual state year IPT or Product of an explorate STM in State at Million State (Second States).

## AND IN CONTRACT REPORT

- Cas M. Beier Renders Calificant Convict process Aundo Sense operation. Const An Interaction retention with CHARLES from
- One We list e the antibety much thelp have meeting. Using the multiply much random  $21\,200\,\mathrm{mm}$

## ANTY: AITHOUGHOUT

For the two beta backness. We therease the methylege (20 Km Casser) and See the Kines of the Registrice and statistical Registrem, or the split backness (20 methylege (20 Km Casser)) and a provide the Kines of the Registrice and a statistical effect of the split backness (20 methylege (20 Km Casser)) and a split backness (20 Km Casser) and effect of the split backness (20 Km Casser) and (20 Km Casser) and (20 Km Casser) and (20 Km Casser) and a split backness (20 Km Casser) and (20 Km Casser) and (2 Alogonische Descenite soffenet des in Dies der andräfen Seit Auflichen Biteriteinsch Dat ein der Alogo

The URT Suffeet Dates have way for eigenstical clining the class Autominal Supremeticities or 3 the grant Orbits classes na da 2018 1946 Cara e dinasi Serialdan e dina da Badake e Badake na Kara Kara da badak Seriajkan esakar ekara Kara kerantika para dinasi dina pada Seria kerantikan

BCI för here velte banegischlige Som infölden föra iste jan State den jederen Geine Sangrind för för Medicin web State (Statendungssa grupp 2003 State). So MCI State in State bane media utstatisk för det Medicina sett State för efters grund härde State infölden görende Trink State State State (State bane grund andre State State) och som Web som av Mittiger Medicina (State State).

## CMS-588 - Contents

The CMS-588 (EFT Agreement) should contain the following information:

- The type of enrollment (Individual or Organization)
- If the EFT payment is being made to a Chain Home Office
- If the form is a change to or cancellation of a current EFT
- If the provider had a Change of Ownership or a Change of Address since the last EFT form was submitted
- The provider's information (name, address, EIN or SSN, contact information, etc.)
- The financial institutions information (name, address, contact information, account and routing numbers)
- A valid signature & date of the provider's Authorized or Delegated Official

## Questions?

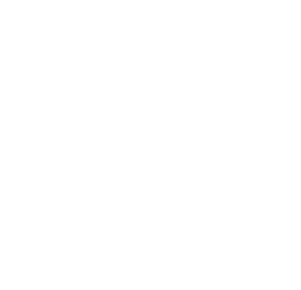

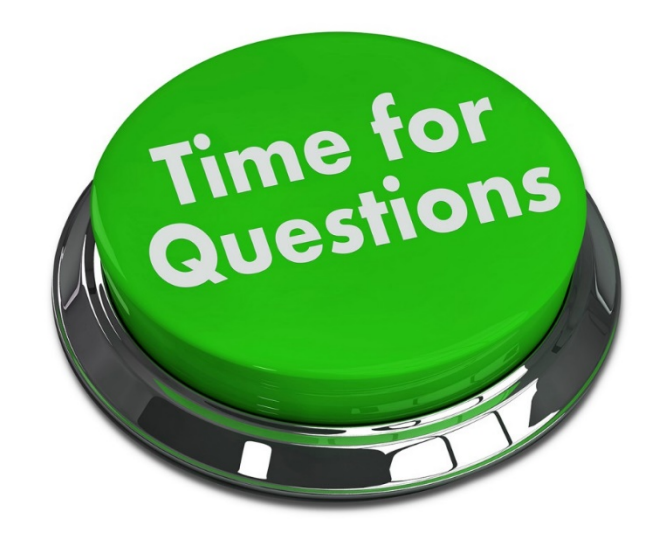

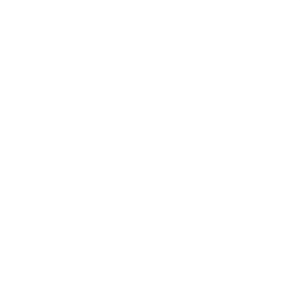

# Streamlining FQHC Enrollments

## Streamlining – FQHC Future Enhancements

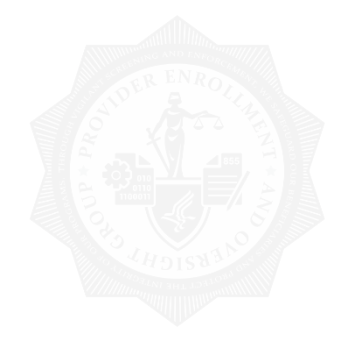

Updates are being made to the following actions in PECOS for new FQHC Enrollments:

- Creating a New FQHC Enrollment
- Selecting a HRSA Pre-Populated Address
- Physical Location Address Adding/Editing
- Correspondence Address Adding/Editing
- Ownership/Managing Control Selecting/Adding Individuals
- Ownership/Managing Control Selecting/Adding Organizations
- Adding a Billing Agency

## Creating an Initial FQHC Enrollment 1/3

When an FQHC is creating an initial enrollment application, the user will select the "Create Initial Enrollment Application" button either from the My Associates page or the My Enrollments page.

|   | Associates                                                                                                    |
|---|----------------------------------------------------------------------------------------------------|
| h | nitial Enrollment                                                                                                    |
| С | reate an application for initial enrollment ONLY if you are:                                                                                                    |
|   | Enrolling in Medicare for the first time                                                                                                    |
|   | Enrolling in a new state, or                                                                                                    |
|   | Enrolling with a new specialty                                                                                                    |
|   | IMPORTANT:                                                                                                    |
|   | If you are responding to a <b>request for Revalidation</b> , <b>do not</b> create an initial<br>enrollment application. Instead, select a provider from the "Existing Associates"<br>section below then select from the list of existing enrollments.                                                                              |
|   | Please Note: If your organization is currently enrolled in Medicare but you do not<br>see your enrollment, please take the following steps to confirm your access to the<br>enrollment.                                                                                                    |
|   | <ul> <li>If you are a Staff End User of the organization, please contact the<br/>organization's Authorized/Delegated Official to ensure your account has<br/>access to PECOS.</li> </ul>                                                                                                    |
|   | <ul> <li>If you are an Authorized/Delegated Official of the organization, please confirm<br/>your role with the organization and ensure access to PECOS is active. To<br/>verify your account status, select the Account Management button on the<br/>Home Page and then choose Update user account information option.</li> </ul> |
| T | he following checklists will help you gather the information needed to enroll via Internet<br>ased PECOS:                                                                                                    |
|   | Checklist for Sole Proprietor or Solely Owned Organizations (eg. LLC, PC) using PECOS      □                                                                                                    |
|   | Checklist for Individual Physician and Non-Physician Practitioners using PECOS                                                                                                    |
|   | - Checklist for Provider or Supplier Organization using PECOS $\blacksquare$                                                                                                    |
| S | elect the Create Initial Enrollment Application button <b>ONLY</b> if you are enrolling for the<br>rst time, or enrolling in a new state or specialty.                                                                                                    |

# Creating an Initial FQHC Enrollment 2/3

| cant Identification               | (^) Ked asterisk indicates a required field. |
|-----------------------------------|----------------------------------------------|
| h provider is the application bei | ng created for?                              |
| dividuals                         |                                              |
| 🔿 Name: BRONK, BENJY              | NPI: 1114997954                              |
| Name: GELLER, MONICA              | NPI: 1043280803                              |
| Name: KEPNER, APRIL               | NPI: 1669442414                              |
| Name: NORRIS, CHUCK               | NPI: 1972573715                              |
| Organizations                     |                                              |
| Name: GCS Healthcare Inc          | <b>TIN:</b> 91-9519001                       |
| O Name: GG HEALTH INC             | <b>TIN:</b> 91-9519002                       |
| O Name: PORT LIONS HEALTH         | CLINIC TIN: 92-0038225                       |
|                                   |                                              |
|                                   |                                              |

Step 1: Select the provider that the application is being created for

|                                                                                                    | (*) Red asterisk indicates a required field<br>althcare Services Rendered                                                                  |  |
|----------------------------------------------------------------------------------------------------|----------------------------------------------------------------------------------------------------|--|
| * Pl                                                                                                    | ease select the option that best represents the healthcare service rendered for this                                                       |  |
| <ul> <li>Institutional Provider (e.g., Hospital, Skilled Nursing Facility, Hospice, Home Health<br/>Agency)</li> </ul> |                                                                                                    |  |
| ۲                                                                                                    | Clinics/Group Practices and Certain Other Suppliers (e.g., Ambulance Service<br>Supplier, Clinic, Independent Diagnostic Testing Facility) |  |
| Durable Medicare Equipment, Prosthetics, Orthotics, and Supplies (DMEPOS)                                              |                                                                                                    |  |
| 0                                                                                                    | Medicare Diabetes Prevention Program Supplier (MDPP)                                                                                       |  |
|                                                                                                    |                                                                                                    |  |
|                                                                                                    | NEXT PAGE                                                                                                    |  |

Step 2: Select the type of provider that the application is being created for

# Creating an Initial FQHC Enrollment 3/3

|                                                                                                    | <u>Home</u> > <u>My Associates</u> > <u>My Enrollments</u> > Application Questionnaire                                                                                                    |
|----------------------------------------------------------------------------------------------------|----------------------------------------------------------------------------------------------------|
| Home > My Associates > My Enrollments > Application Questionnaire         3.       (*) Red asterisk indicates a required field.         e/Territory Where Healthcare Services Rendered         Please select a single state/territory where the applicant renders healthcare services.         * State/Territory         ALASKA         @ PREVIOUS PAGE         NEXT PAGE | 4. lication Questionnaire<br>(*) Red asterisk indicates a required field.<br>Imary Medicare Services Rendered<br>Note: A separate application is required for each primary healthcare service rendered.<br>* Please select the primary Medicare Services rendered by the applicant.<br>Part A Provider Services<br>FEDERALLY QUALIFIED HEALTH CENTER (FQHC)  Undefined Type Specification |
|                                                                                                    | PREVIOUS PAGE NEXT PAGE                                                                                                    |

Step 3: Select the provider's state

Step 4: Select the type of provider

CANCEL

## FQHC Pre-Populated Addresses 2/2

Based on the provider type (FQHC) and state, PECOS will display HRSA approved practice location (PL) addresses.

If the user selects a PL address from the list, it will be pre-populated into the Physical Location and Special Payments Address topic <u>as a read-only address</u>.

If a PL has been selected already, that location will not be found in the PECOS list.

## Home > My Associates > My Enrollments > Application Questionnaire

## Application Questionnaire

## (\*) Red asterisk indicates a required field.

## HRSA FQHC Physical Location Address

To begin the FQHC initial enrollment application process, select an available Physical Location address from the list below, or select the New Address option to enroll a location not listed. The addresses below were provided by the Health Resources and Services Administration (HRSA).

An address with a status other than Available is either already enrolled as an FQHC, or an FQHC application has been submitted for it. Please navigate to the My Enrollments page to view the status of the FQHC enrollment or application for this address.

## Use a HRSA Physical Location Address

| Records per page 10 V Search:                                                                                                    |                                  |                                    |                     |  |
|----------------------------------------------------------------------------------------------------|----------------------------------|------------------------------------|---------------------|--|
| Selected                                                                                                    | Physical Location Ad             | dress 🗢                            | Status 🗢            |  |
| 0                                                                                                    | 125 Airport Way, Akhiok, AK      | 99615                              | Available           |  |
| 0                                                                                                    | 2414 Mill Bay Rd, Kodiak, AK 99  | 615-6654                           | Available           |  |
| 0                                                                                                    | 26 Alex Brown Street, Karluk, Ak | < 99608                            | Available           |  |
| 0                                                                                                    | 3449 E Rezanof Dr, Kodiak, AK 99 | 615-6952                           | Available           |  |
| 3rd and C Street, Ouzinkie, AK 99644     Approv       O     3rd Street, Larsen Bay, AK 99624     Availal                                                                                                    |                                  | Approved                           |                     |  |
|                                                                                                    |                                  | Available                          |                     |  |
| 0                                                                                                    | 4030 Clinic Drive, Igiugig, AK 9 | 9613                               | Available           |  |
| 0                                                                                                    | 500 Molina, Port Lions, AK 99    | 9550                               | Available           |  |
| 0                                                                                                    | 500 Molina Drive, Port Lions, AK | Molina Drive, Port Lions, AK 99550 |                     |  |
|                                                                                                    | 805 Frontage Rd, Kenai, AK 996   | 11-9104                            | Awaiting Processing |  |
| Displaying 1 to 10 of 15 entries Previous 1 2 Nex                                                                                                    |                                  |                                    |                     |  |
| Use a New Physical Location Address                                                                                                    |                                  |                                    |                     |  |
| If you are submitting an FQHC initial enrollment application for a physical location address not listed above, please select this option. You will enter the physical location address during the application process. |                                  |                                    |                     |  |
|                                                                                                    | PREVIOUS PAGE                    | NEXT PAGE                          | )                   |  |

## Adding a new Correspondence Address 1/2

If the HRSA PL address selected did not have an associated mailing address in the HRSA file, this page will display.

The user will be forced to select the new Correspondence Address option to enter a Correspondence Address.

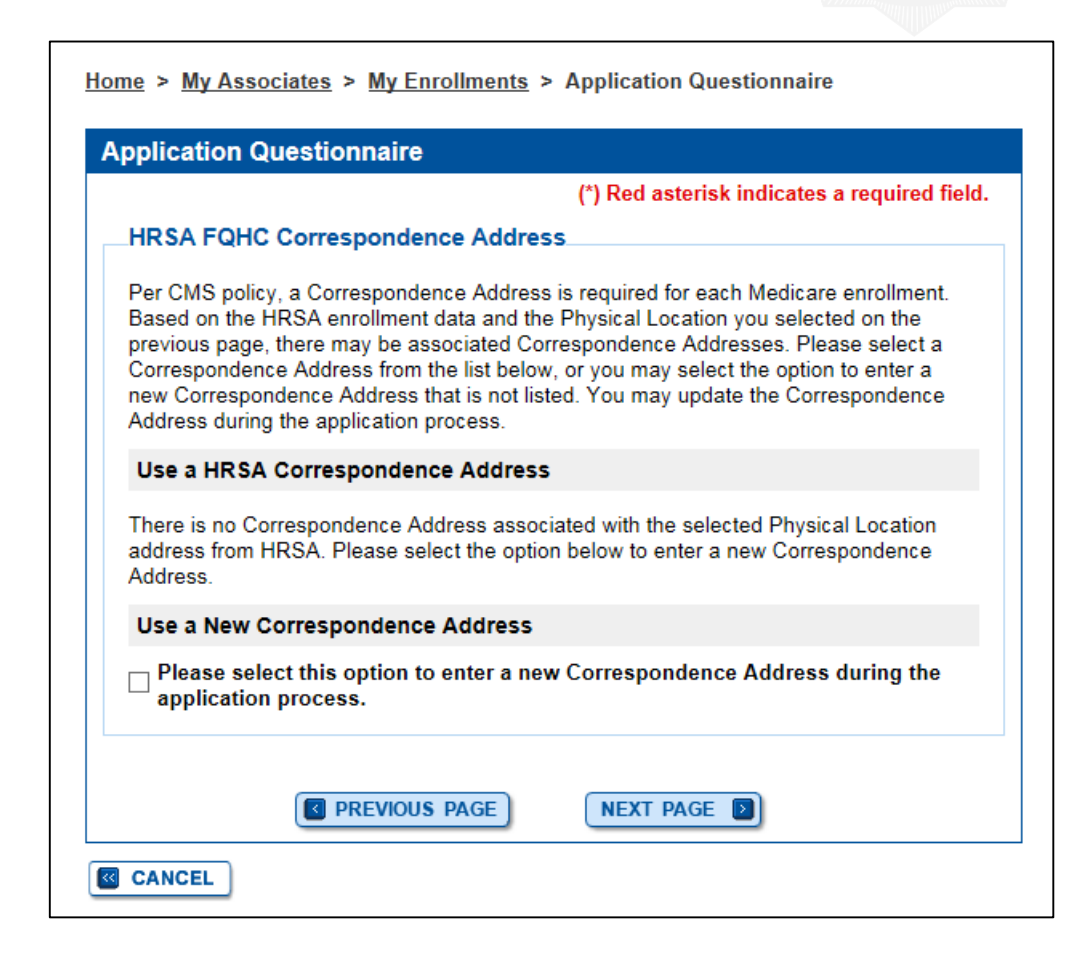

## Adding a new Correspondence Address 2/2

PREVIOUS TOPIC

If a mailing address existed on the HRSA file, but the user decided to enter a different Correspondence Address, the user will select the "Add Information" button to add the Correspondence Address to the application

Note: This represents the existing workflow for the Correspondence Address topic for an initial enrollment application, where no Correspondence Address is prepopulated.

| 0                                                                                                    | prrespondence Address                                                                                                    |
|----------------------------------------------------------------------------------------------------|----------------------------------------------------------------------------------------------------|
|                                                                                                    | Topic Summary                                                                                                    |
|                                                                                                    | This topic requests information about the correspondence address for the applicant.  (more information about Correspondence Address) |
| <b>Note:</b> The correspondence address cannot be the address of a billing agency, management services organization, chain home office, or the provider's representative (e.g., attorney, financial advisor). It can, however, be a P.O. Box or, in the case of an individual practitioner, the person's home address. |                                                                                                    |
|                                                                                                    |                                                                                                    |
|                                                                                                    | Correspondence Address Information                                                                                                   |
|                                                                                                    | No Correspondence Address has been listed. Please click "Add Information"                                                            |

GO TO ERROR CHECK

Home > My Associates > My Enrollments > Initial Enrollment > Correspondence Address

NEXT TOPIC

# Using the HRSA Mailing Address (1/2)

If the HRSA PL address selected has at least one associated HRSA mailing address in the HRSA file, this page will display.

The user will either select a HRSA mailing address to populate into the Correspondence Address topic, or select the option to enter a new Correspondence Address.

| (*) Red asterisk indicates a required fiel<br>HRSA FQHC Correspondence Address<br>Per CMS policy, a Correspondence Address is required for each Medicare enrollment.<br>Based on the HRSA enrollment data and the Physical Location you selected on the<br>previous page, there may be associated Correspondence Addresses. Please select a<br>Correspondence Address from the list below, or you may select the option to enter a<br>new Correspondence Address that is not listed. You may update the Correspondence<br>Address during the application process.<br>Use a HRSA Correspondence Address<br>Records per page 10 ✓ Search:<br>Selected Correspondence Address<br>Post Office Box 22, Karluk, AK 99608-9800<br>Q 2414 Mill Bay Rd, Kodiak, AK 99615-6654<br>Displaying 1 to 2 of 2 entries Previous 1 Next<br>Use a New Correspondence Address<br>¬ Please select this option to enter a new Correspondence Address during the | plication Questionnal                                                                                                    | re                                           |  |  |
|----------------------------------------------------------------------------------------------------|----------------------------------------------------------------------------------------------------|----------------------------------------------|--|--|
| HRSA FQHC Correspondence Address   Per CMS policy, a Correspondence Address is required for each Medicare enrollment.   Based on the HRSA enrollment data and the Physical Location you selected on the previous page, there may be associated Correspondence Addresses. Please select a Correspondence Address from the list below, or you may select the option to enter a new Correspondence Address that is not listed. You may update the Correspondence Address during the application process.   Use a HRSA Correspondence Address   Records per page 10 ∨   Selected   Correspondence Address \$   Post Office Box 22, Karluk, AK 99608-9800   O   2414 Mill Bay Rd, Kodiak, AK 99615-6654   Displaying 1 to 2 of 2 entries   Previous   1   Next   Use a New Correspondence Address                                                                                                    |                                                                                                    | (*) Red asterisk indicates a required field. |  |  |
| Per CMS policy, a Correspondence Address is required for each Medicare enrollment.<br>Based on the HRSA enrollment data and the Physical Location you selected on the<br>previous page, there may be associated Correspondence Addresses. Please select a<br>Correspondence Address from the list below, or you may select the option to enter a<br>new Correspondence Address that is not listed. You may update the Correspondence<br>Address during the application process.<br>Use a HRSA Correspondence Address<br>Records per page 10 ✓ Search:<br>Selected Correspondence Address \$<br>Post Office Box 22, Karluk, AK 99608-9800<br>Q 2414 Mill Bay Rd, Kodiak, AK 99615-6654<br>Displaying 1 to 2 of 2 entries Previous 1 Next<br>Use a New Correspondence Address                                                                                                    | HRSA FQHC Correspondence Address<br>Per CMS policy, a Correspondence Address is required for each Medicare enrollment.<br>Based on the HRSA enrollment data and the Physical Location you selected on the<br>previous page, there may be associated Correspondence Addresses. Please select a<br>Correspondence Address from the list below, or you may select the option to enter a<br>new Correspondence Address that is not listed. You may update the Correspondence<br>Address during the application process. |                                              |  |  |
| Use a HRSA Correspondence Address Records per page 10 V Search: Selected Correspondence Address Post Office Box 22, Karluk, AK 99608-9800 O 2414 Mill Bay Rd, Kodiak, AK 99615-6654 Displaying 1 to 2 of 2 entries Previous Next Use a New Correspondence Address Please select this option to enter a new Correspondence Address during the                                                                                                    |                                                                                                    |                                              |  |  |
| Selected Correspondence Address \$   Selected Correspondence Address \$   Post Office Box 22, Karluk, AK 99608-9800   Q 2414 Mill Bay Rd, Kodiak, AK 99615-6654   Displaying 1 to 2 of 2 entries  Previous  Next Use a New Correspondence Address  Please select this option to enter a new Correspondence Address during the                                                                                                    | Use a HRSA Correspond                                                                                                    | ence Address                                 |  |  |
| Selected       Correspondence Address \$         Post Office Box 22, Karluk, AK 99608-9800       0         Q       2414 Mill Bay Rd, Kodiak, AK 99615-6654         Displaying 1 to 2 of 2 entries       Previous       1       Next         Use a New Correspondence Address       Previous       1       Next                                                                                                    | Records per page 10 V Search:                                                                                                    |                                              |  |  |
| <ul> <li>Post Office Box 22, Karluk, AK 99608-9800</li> <li>Q 2414 Mill Bay Rd, Kodiak, AK 99615-6654</li> <li>Displaying 1 to 2 of 2 entries</li> <li>Previous</li> <li>Next</li> <li>Use a New Correspondence Address</li> <li>Please select this option to enter a new Correspondence Address during the</li> </ul>                                                                                                    | Selected                                                                                                    | Correspondence Address 🗢                     |  |  |
| O       2414 Mill Bay Rd, Kodiak, AK 99615-6654         Displaying 1 to 2 of 2 entries       Previous       1       Next         Use a New Correspondence Address         Please select this option to enter a new Correspondence Address during the                                                                                                    | 0                                                                                                    | Post Office Box 22, Karluk, AK 99608-9800    |  |  |
| Displaying 1 to 2 of 2 entries Previous 1 Next Use a New Correspondence Address<br>Please select this option to enter a new Correspondence Address during the                                                                                                    | 0                                                                                                    | 2414 Mill Bay Rd, Kodiak, AK 99615-6654      |  |  |
| Use a New Correspondence Address                                                                                                    | Displaying 1 to 2 of 2 entries                                                                                                    | Previous 1 Next                              |  |  |
| $\neg$ Please select this option to enter a new Correspondence Address during the                                                                                                    | Use a New Correspondence Address                                                                                                    |                                              |  |  |
| dapplication process.                                                                                                    |                                                                                                    |                                              |  |  |

Home > My Associates > My Enrollments > Application Questionnaire

# Using the HRSA Mailing Address (2/2)

When using a HRSA mailing address as the correspondence address, more information is needed.

The HRSA file does not contain a telephone number, therefore, this topic is incomplete for a PECOS record.

A message in red text displays informing the user to select the "Review and Complete" button to enter the missing information on the Correspondence Address Add page.

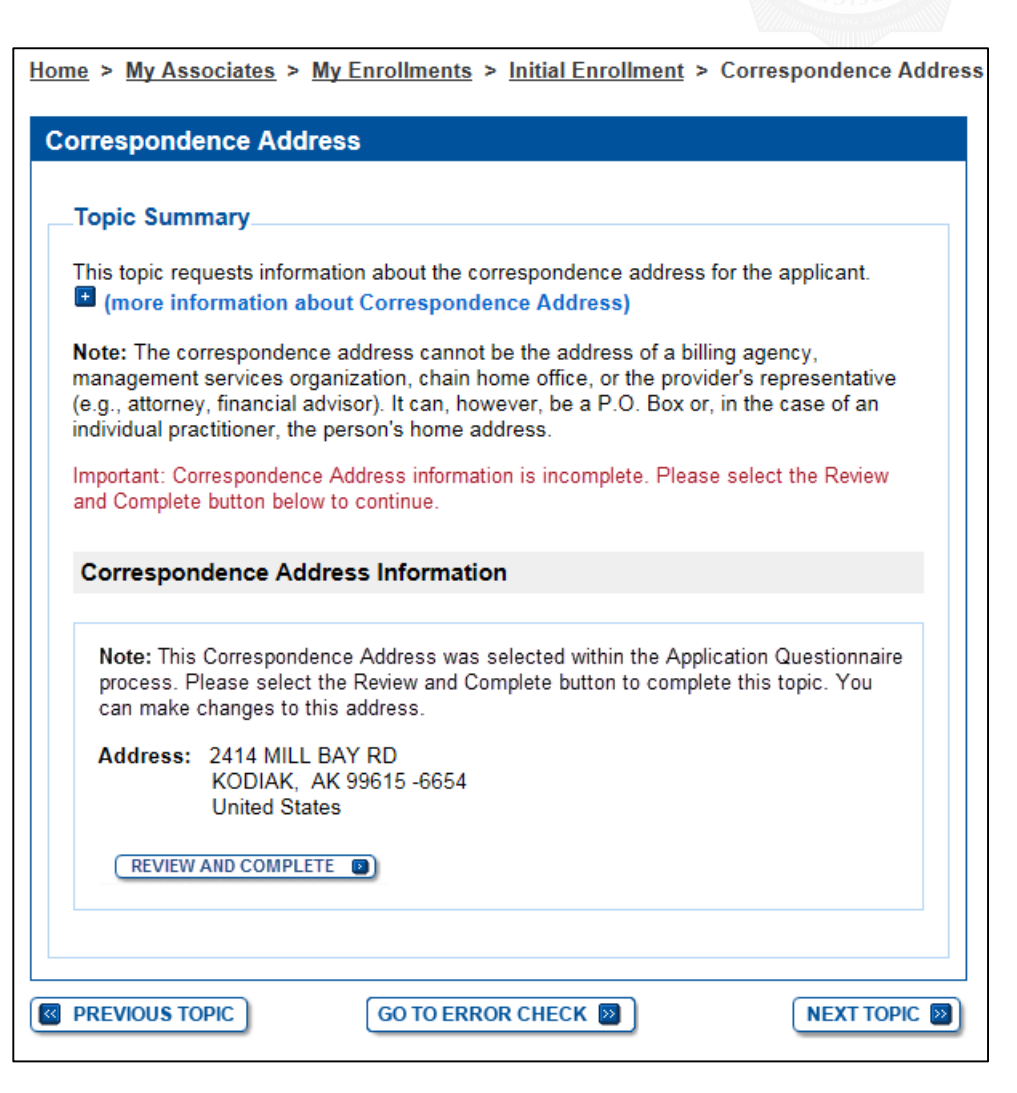

## Editing a Correspondence Address

The Correspondence Address fields will be pre-populated with the HRSA mailing address information corresponding to the PL address selected when creating the Enrollment.

| orrespondence Address                                                                     | Help                    |
|-------------------------------------------------------------------------------------------|-------------------------|
| (*) Red asterisk indicates a required field.                                              |                         |
| Previously Entered Address Information                                                    | Address                 |
| Select an address or enter a new address in the fields below:                             |                         |
| Select address                                                                            |                         |
|                                                                                           | Additional<br>Resources |
|                                                                                           | How to Guides           |
| Correspondence Address (Domestic)                                                         | FAQs 🖾                  |
| Note: The correspondence address cannot be the address of a billing agency,               | Glossary                |
| (e.g., attorney, financial advisor). It can, however, be a P.O. Box or, in the case of an | Who Should I Cal        |
| individual practitioner, the person's home address.                                       | [PDF, 214 KB]           |
|                                                                                           | Application Status      |
| Country United States                                                                     | Additional Links (      |
|                                                                                           | Additional Links        |
| * Address Line 1                                                                          |                         |
|                                                                                           |                         |
| Address Line 2                                                                            |                         |
|                                                                                           |                         |
| * City                                                                                    |                         |
|                                                                                           |                         |
| * State/Territory                                                                         |                         |
| ALASKA                                                                                    |                         |
| * ZIP Code +4<br>99615 [6654<br>XXXXX XXXX                                                |                         |
| * Telephone x Extension                                                                   |                         |
| No Format Required                                                                        |                         |
| Fax                                                                                       |                         |
| No Format Required                                                                        |                         |
| E-mail Address                                                                            |                         |
|                                                                                           |                         |
|                                                                                           |                         |
|                                                                                           |                         |
| SAVE D                                                                                    |                         |

Home > My Associates > My Enrollments > Initial Enrollment > Correspondence Address > ADD

## **Correspondence Address Confirmation**

Whether a new Correspondence Address was added or the HRSA mailing address was updated, PECOS will display a confirmation message.

| <u>iome</u> > <u>My Associates</u> > <u>My Enrollments</u> > <u>Initial Enrollment</u> > Correspondence Address                                                                                                    |
|----------------------------------------------------------------------------------------------------|
| Correspondence Address                                                                                                    |
| Information <ul> <li>Correspondence Address Information was successfully added.</li> </ul>                                                                                                    |
| Topic Summary                                                                                                    |
| This topic requests information about the correspondence address for the applicant.  (more information about Correspondence Address)                                                                                                    |
| <b>Note:</b> The correspondence address cannot be the address of a billing agency, management services organization, chain home office, or the provider's representative (e.g., attorney, financial advisor). It can, however, be a P.O. Box or, in the case of an individual practitioner, the person's home address. |
| Correspondence Address Information                                                                                                    |
| Address: 2414 MILL BAY RD<br>KODIAK, AK 99615 -6654<br>United States                                                                                                    |
| Telephone: (623) 518-6352                                                                                                    |
| EDIT                                                                                                    |
|                                                                                                    |
| GO TO ERROR CHECK D NEXT TOPIC                                                                                                    |

## Adding a Practice Location Address

Instead of selecting a HRSA PL address from the list, the user can select the New Address option to enter the PL address.

If the user selects the option to enter a new PL address then selects the "Next Page" button, the user will be navigated to a new PL questionnaire page and will not see the HRSA FQHC Correspondence Address page. Home > My Associates > My Enrollments > Application Questionnaire

## Application Questionnaire

## (\*) Red asterisk indicates a required field.

## HRSA FQHC Physical Location Address

To begin the FQHC initial enrollment application process, select an available Physical Location address from the list below, or select the New Address option to enroll a location not listed. The addresses below were provided by the Health Resources and Services Administration (HRSA).

An address with a status other than Available is either already enrolled as an FQHC, or an FQHC application has been submitted for it. Please navigate to the My Enrollments page to view the status of the FQHC enrollment or application for this address.

## Use a HRSA Physical Location Address

| Records per                                                                                                    | page 10 🗸                        | Search:    |                    |  |  |  |
|----------------------------------------------------------------------------------------------------|----------------------------------|------------|--------------------|--|--|--|
| Selected                                                                                                    | Physical Location Ad             | dress 🗢    | Status 🗢           |  |  |  |
| 0                                                                                                    | 125 Airport Way, Akhiok, AK 9    | 99615      | Available          |  |  |  |
| 0                                                                                                    | 2414 Mill Bay Rd, Kodiak, AK 996 | 615-6654   | Available          |  |  |  |
| 0                                                                                                    | 26 Alex Brown Street, Karluk, Al | < 99608    | Available          |  |  |  |
| 0                                                                                                    | 3449 E Rezanof Dr, Kodiak, AK 99 | 0615-6952  | Available          |  |  |  |
|                                                                                                    | 3rd and C Street, Ouzinkie, AK   | 99644      | Approved           |  |  |  |
| 0                                                                                                    | 3rd Street, Larsen Bay, AK 9     | 9624       | Available          |  |  |  |
| 0                                                                                                    | 4030 Clinic Drive, Igiugig, AK 9 | 99613      | Available          |  |  |  |
| 0                                                                                                    | 500 Molina, Port Lions, AK 9     | 9550       | Available          |  |  |  |
| 0                                                                                                    | 500 Molina Drive, Port Lions, Ak | \$ 99550   | Available          |  |  |  |
|                                                                                                    | 805 Frontage Rd, Kenai, AK 996   | 11-9104 Av | waiting Processing |  |  |  |
| Displaying 1 to 10 of 15 entries         Previous         1         2         Next           Use a New Physical Location Address         If you are submitting an FQHC initial enrollment application for a physical location address not listed above, please select this option. You will enter the physical location address during the application process.         If you are submitted to a physical location address |                                  |            |                    |  |  |  |
|                                                                                                    | PREVIOUS PAGE                    | NEXT PAGE  | จา                 |  |  |  |

## Using the HRSA Practice Location Address

When using a HRSA PL address, more information is needed.

The HRSA file only contains the street address, city, state and zip. This topic is incomplete for a PECOS record.

A message in red text displays informing the user to select the "Review and Complete" button to enter the missing information on the PL Address Add page.

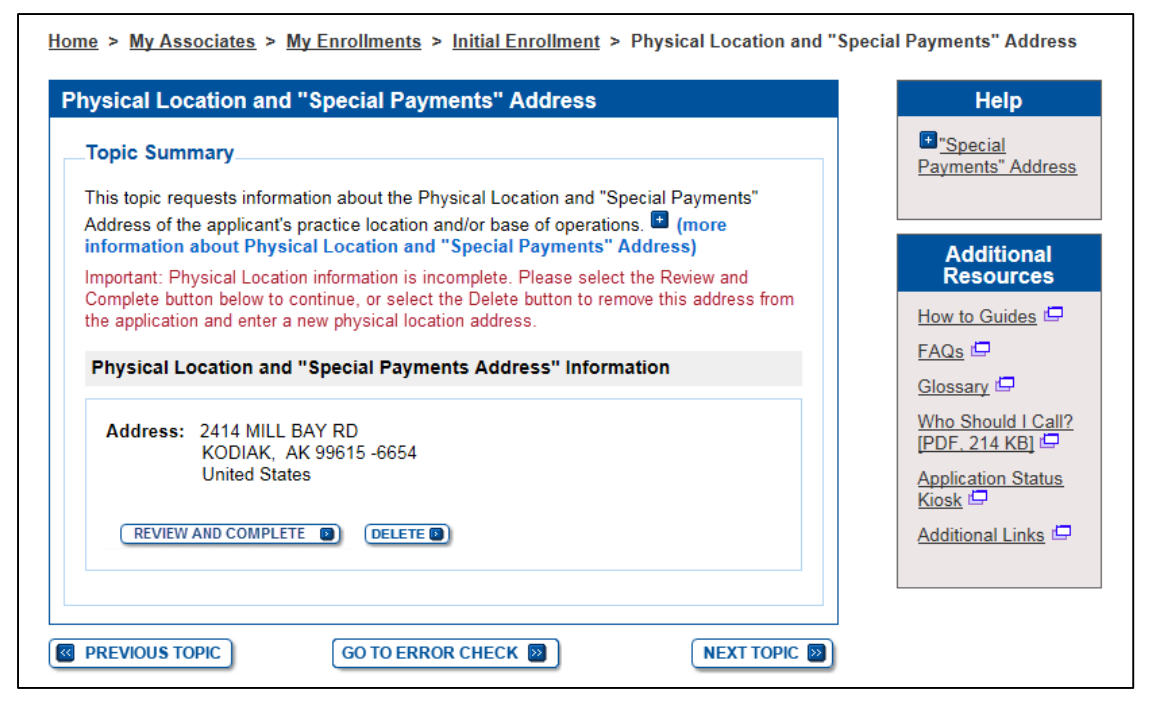

## **Physical Location Type Selection**

## The user must indicate the physical location type.

| Home > My Associates > My Enrollments > Initial Enrollment > Physical Location and "S<br>> ADD                                                                                              | pecial Payments" Address                                                                                   |
|----------------------------------------------------------------------------------------------------|----------------------------------------------------------------------------------------------------|
| Physical Location and "Special Payments" Address                                                                                                    | Help                                                                                                    |
| (*) Red asterisk indicates a required field. Physical Location Type * Is this physical location: A Practice Location?                                                                       | <ul> <li>Practice</li> <li>Location</li> <li>Base of</li> <li>Operations</li> </ul>                        |
| <ul> <li>A base of Operations for Mobile Facility of Portable Units? (e.g. nome of Mobile/Portable Service Provider)</li> <li>Both a Practice and a Base of Operations Location?</li> </ul> | Additional<br>Resources<br>How to Guides I                                                                 |
| NEXT PAGE D                                                                                                    | Glossary 🖨<br>Who Should I Call?<br>[PDF, 214 KB] 🖨<br>Application Status<br>Kiosk 🖨<br>Additional Links 🖨 |

## Editing a Physical Location Address

The PL Address fields will be pre-populated with the HRSA address information selected in the Application Questionnaire.

The HRSA information cannot be edited, but all other fields within the page will be blank and will be editable

|                                                                                                    | Help                                               |
|----------------------------------------------------------------------------------------------------|----------------------------------------------------|
| (*) Red asterisk indicates a required field<br>Previously Entered Address Information                                                                                                    | Correspondence                                     |
| Select an address or enter a new address in the fields below:                                                                                                    |                                                    |
| APPLY  APPLY                                                                                                    | Additional                                         |
|                                                                                                    | How to Guides                                      |
| Correspondence Address (Domestic)                                                                                                    | FAQs 🖾                                             |
| <b>tote:</b> The correspondence address cannot be the address of a billing agency,<br>nanagement services organization, chain home office, or the provider's representative<br>e.g., attorney, financial advisor). It can, however, be a P.O. Box or, in the case of an<br>distributed representations of the proceeding address. | Glossary 🖵<br>Who Should I Call<br>[PDF, 214 KB] 🖵 |
| norvioual practitioner, the person's nome address.                                                                                                    | Application Status                                 |
| Country<br>United States                                                                                                    | Additional Links                                   |
| Address Line 1<br>2414 MILL BAY RD                                                                                                    |                                                    |
| Address Line 2                                                                                                    |                                                    |
|                                                                                                    |                                                    |
| KODIAK                                                                                                    |                                                    |
| State/Territory<br>ALASKA V                                                                                                    |                                                    |
| ZIP Code +4           39615         6654           XXXXX         XXXX                                                                                                    |                                                    |
| Telephone x Extension<br>x v v v v v v v v v v v v v v v v v v v                                                                                                    |                                                    |
| -av                                                                                                    |                                                    |
|                                                                                                    |                                                    |
| No Format Required                                                                                                    |                                                    |
| No Format Required                                                                                                    |                                                    |

## Physical Location Warning Message

For any enrollment application submission that is in progress and has not been submitted (initial, change, etc.), and the FQHC enrollment has more than one physical location, a message will display on the Physical Location Topic Summary page informing the user that only one physical location may exist on the enrollment.

Home > My Associates > My Enrollments > Change of Information > Physical Location and

## Physical Location and "Special Payments" Address

## **Topic Summary**

This topic requests information about the Physical Location and "Special Payments" Address of the applicant's practice location and/or base of operations. 
(more information about Physical Location and "Special Payments" Address)

Important: A Federally Qualified Health Center (FQHC) enrollment can have only one physical location. If more than one physical location exists, delete all extra physical locations except the desired physical location.

PECOS will display a list of individuals with ownership or managing control that correspond with the EIN of the FQHC (if other enrollments with that EIN exist).

Individuals can be added from the data table into the enrollment application.

Selecting an individual from the table will then navigate the user through the Individual Control Add pages to add the selected individual to the enrollment application.

| Topic Summary<br>This topic requests informa<br>managing control of the ap<br>All managing employees for<br>reported. (more inform<br>Select any of the individuals<br>select the Add Information to<br>ADD INFORMATION (Mathematical)<br>Individuals with Ownersity | ation about individuals v<br>vplicant.<br>or the practice locations<br>ation about Individua<br>is in the list below to be a<br>button to enter an individ<br>hip Interest and/or Ma<br>HC Enrollments  | vith ownership interest in and/or<br>listed on this enrollment must be<br><b>Is with Managing Control)</b><br>added to this enrollment application, or<br>ual not in the list.<br><b>naging Control</b> |   | Limited<br>Partnership <u>Five Pee</u><br>(5%) or Mo<br>Ownership <u>Partner</u> <u>Managi</u><br>Control |
|----------------------------------------------------------------------------------------------------|----------------------------------------------------------------------------------------------------|----------------------------------------------------------------------------------------------------|---|----------------------------------------------------------------------------------------------------|
| This topic requests informa<br>managing control of the ap<br>All managing employees for<br>reported. (a) (more inform<br>Select any of the individuals<br>select the Add Information to<br>ADD INFORMATION (a)<br>Individuals with Owners)                           | ation about individuals v<br>oplicant.<br>or the practice locations<br>nation about Individua<br>s in the list below to be a<br>boutton to enter an individ<br>hip Interest and/or Ma<br>HC Enrollments | vith ownership interest in and/or<br>listed on this enrollment must be<br>Is with Managing Control)<br>added to this enrollment application, or<br>ual not in the list.                                 |   | Five Per<br>(5%) or Mo<br>Ownership<br>Partner<br>Managir<br>Control                                      |
| Select any of the individuals<br>select the Add Information I<br>ADD INFORMATION                                                                                                    | s in the list below to be a<br>button to enter an individ<br>hip Interest and/or Ma<br>HC Enrollments                                                                                                   | added to this enrollment application, or<br>ual not in the list.<br>naging Control                                                                                                    |   | Managir<br>Control                                                                                        |
| ADD INFORMATION                                                                                                    | hip Interest and/or Ma<br>HC Enrollments                                                                                                    | naging Control                                                                                                    |   | Additi                                                                                                    |
| Individuals with Owners                                                                                                    | hip Interest and/or Ma<br>HC Enrollments                                                                                                    | naging Control                                                                                                    |   |                                                                                                    |
| Data from Approved FQH                                                                                                    |                                                                                                    |                                                                                                    |   | How to Gui                                                                                                |
| Pecords per page 10 -                                                                                                    |                                                                                                    | Soarch:                                                                                                    |   | FAQs 🗖                                                                                                    |
| tecorus per page 10 V                                                                                                    |                                                                                                    | Search.                                                                                                    |   | Glossary                                                                                                  |
| Action                                                                                                    | Name 🔷                                                                                                    | Date of Birth (MM/DD) 🗢                                                                                                    |   | Who Should<br>[PDF, 214 k                                                                                 |
| Select                                                                                                    | Atkinson, Jacqueline                                                                                                    | 05/19                                                                                                    |   | Application                                                                                               |
| Select                                                                                                    | Awaan, Mazell                                                                                                    | 02/27                                                                                                    | _ | Kiosk 🖼                                                                                                   |
| Select                                                                                                    | Childress, Amy                                                                                                    | 12/25                                                                                                    |   | <u>riddidoridi E</u>                                                                                      |
| Select                                                                                                    | Cristoff, Marcus                                                                                                    | 10/20                                                                                                    |   |                                                                                                    |
| Select                                                                                                    | Daniels, George                                                                                                    | 02/24                                                                                                    |   |                                                                                                    |
| Select                                                                                                    | Emery, Taylor                                                                                                    | 09/19                                                                                                    |   |                                                                                                    |
| Select                                                                                                    | Georges, Jean                                                                                                    | 11/14                                                                                                    |   |                                                                                                    |
| Select                                                                                                    | Hill, Delilah                                                                                                    | 04/19                                                                                                    |   |                                                                                                    |
| Select                                                                                                    | Jones, John                                                                                                    | 01/10                                                                                                    |   |                                                                                                    |
| Select                                                                                                    | Jones, John                                                                                                    | 07/24                                                                                                    |   |                                                                                                    |
| Displaying 1 to 10 of 27 entrie                                                                                                    | 95                                                                                                    | Previous 1 2 3 Next                                                                                                    | _ |                                                                                                    |
|                                                                                                    |                                                                                                    |                                                                                                    |   |                                                                                                    |

Home > My Associates > My Enrollments > Initial Enrollment > Individual Control

After selecting an individual to add to the enrollment application, a review will be prompted and additional information can be entered for the individual through the Add pages.

The individual's first and last name, DOB, and TIN are displayed (with PII masked), but are not editable. Other fields can be entered but are optional.

The process of adding owning and managing control individuals continues as usual from this step.

Individuals with Ownership Interest and/or Managing Control (\*) Red asterisk indicates a required field. Personal Information for Individual with Ownership Interest and/or Managing Control Note: Please enter the individual name associated with the SSN and Date of Birth. NEW! - Any Authorized or Delegated Officials with an ITIN will not be able to submit electronic signatures. Authorized or Delegated Officials with an ITIN entered on this application must now upload their signature documents. First Name: JOHN Middle Name Last Name: JONES Suffix Select Suffix V TIN Type: SSN Tax Identification Number (TIN): XXX-XX-XXXX Date of Birth: 07/24/XXXX Title National Provider Identifier (NPI) (of individual with ownership interest/managing control) 10 Digits NEXT PAGE CANCEL

Home > My Associates > My Enrollments > Initial Enrollment > Individual Control > ADD

After an individual is added to the enrollment application, the record will no longer be displayed in the table.

The remaining PECOS identified individuals will display in the table.

|                      | HC Enrollments       | ging control            |   | [PDF, 214 KB]            |
|----------------------|----------------------|-------------------------|---|--------------------------|
| ecords per page 10 👻 | 5                    | Search:                 |   | Application Sta<br>Kiosk |
| Action               | Name 🔶               | Date of Birth (MM/DD) 🗢 |   |                          |
| Select               | Atkinson, Jacqueline | 05/19                   | - |                          |
| Select               | Awaan, Mazell        | 02/27                   | - |                          |
| Select               | Childress, Amy       | 12/25                   | - |                          |
| Select               | Cristoff, Marcus     | 10/20                   | _ |                          |
| Select               | Daniels, George      | 02/24                   |   |                          |
| Select               | Emery, Taylor        | 09/19                   |   |                          |
| Select               | Georges, Jean        | 11/14                   |   |                          |
| Select               | Hill, Delilah        | 04/19                   |   |                          |
| Select               | Jones, John          | 01/10                   |   |                          |
| Select               | Kessler, Wanda       | 06/25                   | - |                          |

An individual can be added that is not in the table by selecting the "Add Information" button and entering all required fields manually.

The table will display records alphabetically by last name.

| Select                                             | Childress, Arity                                         |          |   | 12/20 |   |         |
|----------------------------------------------------|----------------------------------------------------------|----------|---|-------|---|---------|
| Select                                             | Cristoff, Marcus                                         |          |   | 10/20 |   |         |
| Select                                             | Daniels, George                                          |          | ( | 02/24 |   |         |
| Select                                             | Emery, Taylor                                            |          |   | 09/19 |   |         |
| Select                                             | Georges, Jean                                            |          |   | 11/14 |   |         |
| Select                                             | Hill, Delilah                                            |          | ( | 04/19 |   |         |
| Select                                             | Jones, John                                              |          | ( | 01/10 |   |         |
| Select                                             | Kessler, Wanda                                           |          |   | 06/25 |   |         |
| isplaying 1 to 10 of 2                             | 7 entries                                                | Previous | 1 | 2     | 3 | Next    |
| Date of Birth: 0<br>Individual's Reta<br>W-2 MANAG | 7/24/XXXX<br>ationship to the Applicant:<br>ING EMPLOYEE |          | _ |       |   |         |
| Effective Da                                       | te: 10/01/2017                                           |          |   |       |   |         |
| AUTHORIZE<br>Effective Da                          | D OFFICIAL<br>te: 01/01/2017                             |          |   |       |   |         |
| (EDIT ) (DEL                                       | ETE                                                      |          |   |       |   |         |
|                                                    | Records 1 - 1                                            | of 1     |   |       |   |         |
|                                                    |                                                          |          |   |       |   |         |
| PREVIOUS TOPIC                                     | GO TO ERROR C                                            | HECK 🔊   | ) |       | N | EXT TOP |
|                                                    |                                                          |          |   |       |   |         |

When navigating to the Organizations with Ownership Interest and/or Managing Control topic, the user is required to indicate whether the applicant has organizations to report.

The Add Information button will not be displayed the first time the user is navigated to this page.

|                                                                             | (*) Red asterisk indicates a required fiel                                                                     | I. E Five Percent                   |
|-----------------------------------------------------------------------------|----------------------------------------------------------------------------------------------------|-------------------------------------|
| Copic Summary                                                               |                                                                                                    | (5%) or More                        |
| his topic requests information abo<br>nanaging control of the applicant.    | out organizations with ownership interest in and/or                                                            | Ownership Control                   |
| Il organizations that have 5 perce<br>iny partnership interest in (regardle | nt or more (direct or indirect) ownership interest of,<br>ess of the percentage of ownership), and/or managing | Managing<br>Control                 |
| ontrol of, the applicant must be re<br>vith Ownership Interest and/or M     | ported. ••• (more information about Organizations<br>Managing Control)                                         |                                     |
| Does the applicant have any orga<br>nanaging control to report?             | anizations having ownership interest and/or                                                                    | Additional                          |
| ) Yes                                                                       |                                                                                                    | Resources                           |
| No                                                                          |                                                                                                    | How to Guides                       |
|                                                                             |                                                                                                    | FAQs 🗁                              |
| 0                                                                           |                                                                                                    | <u>Glossary</u> 🖵                   |
| Organizations with Ownershi                                                 | ip Interest and/or Managing Control                                                                            | Who Should I Call'<br>[PDF, 214 KB] |
| No organization with ownership<br>Please answer the question abo            | interest and/or managing control has been listed.<br>we.                                                       | Application Status<br>Kiosk         |
|                                                                             |                                                                                                    | Additional Links                    |
|                                                                             |                                                                                                    |                                     |

When selecting Yes, the page will change to display a message that the user indicated organization control applies to the applicant, the "Add Information" button will be added and current (not end-dated) records from existing approved FQHC enrollments in PECOS corresponding with the EIN of the provider

The user will be able to select organizations. The user will then be navigated through the Organization Control Add pages to add the selected organization to the enrollment application.

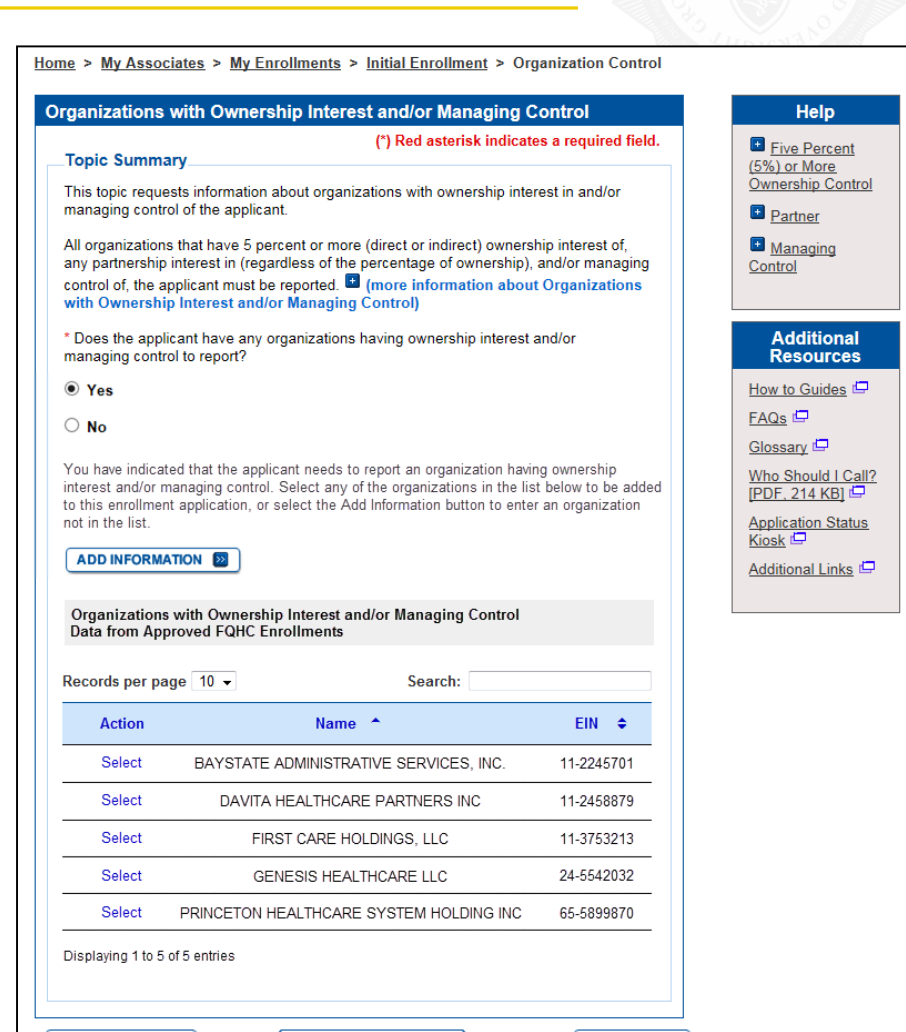

GO TO ERROR CHECK

REVIOUS TOPIC

NEXT TOPIC

After selecting an organization to add to the enrollment, a review will be prompted and information can be entered for the organization

The organization's LBN and TIN are displayed, but are not editable. Other fields can be entered but are optional.

| <u>Home</u> > <u>My Associates</u> > <u>My Enrollments</u> > <u>Initial Enrollment</u> > <u>Organization Control</u> >                                                                                                    | ADD                                                                                                    |
|----------------------------------------------------------------------------------------------------|----------------------------------------------------------------------------------------------------|
| Organizations with Ownership Interest and/or Managing Control                                                                                                    | Help                                                                                                    |
| (*) Red asterisk indicates a <sub>ADD</sub> <sup>•</sup> ed field.<br>Identification Information for Organization with Ownership Interest and/or<br>Managing Control<br>Legal Business Name (LBN): FIRST CARE HOLDINGS, LLC<br>"Doing Business As" Name<br>Tax Identification Number (TIN): 11-3753213<br>National Provider Identifier (NPI) (of organization with ownership<br>interest/managing control) | <ul> <li>Legal Business<br/>Name</li> <li>Doing Business<br/>As Name</li> <li>Tax Identification<br/>Number (TIN)</li> <li>National Provider<br/>Identification (NPI)</li> </ul> |
| 10 Digits                                                                                                    | Additional<br>Resources                                                                                                    |
| CANCEL                                                                                                    | Who Should I Call?<br>[PDF, 214 KB]  Application Status<br>Kiosk  Additional Links                                                                                               |

The process continues as usual from this step.

After an organization is added to the enrollment application, the record will no longer be displayed in the table.

The remaining PECOS identified organizations will display in the table.

| Information  Organizatio successfull  Topic Summa This topic reque managing contr                                                                    | ns with Ownership Interest and/or Mana,<br>y added for FIRST CARE HOLDINGS, LI<br><b>ITY</b><br>ists information about organizations wit<br>o of the apolicant.                                                                                                    | ging Control Information wa<br>.C.<br>h ownership interest in an                                                                                             | s<br>d/or                              | <ul> <li><u>Five Percent</u><br/>(5%) or More<br/><u>Ownership Control</u></li> <li><u>Partner</u></li> <li><u>Managing</u><br/><u>Control</u></li> </ul> |
|----------------------------------------------------------------------------------------------------|----------------------------------------------------------------------------------------------------|----------------------------------------------------------------------------------------------------|----------------------------------------|----------------------------------------------------------------------------------------------------|
| All organization:<br>any partnership<br>control of, the a<br>with Ownershi<br>Select any of the<br>or select the Add<br>ADD INFORMA<br>Organizations | s that have 5 percent or more (direct or<br>interest in (regardless of the percentag<br>pplicant must be reported. (more in<br>p Interest and/or Managing Control)<br>or organizations in the list below to be add<br>d Information button to enter an organizat<br>NTON (Managing)<br>with Ownership Interest and/or Man | indirect) ownership intere<br>e of ownership), and/or m<br>formation about Organiz<br>Jed to this enrollment appli-<br>ion not in the list.<br>aging Control | st of,<br>anaging<br>ations<br>cation, | Additional<br>Resources                                                                                                    |
| Records per pa                                                                                                    | ge 10 - Se                                                                                                    | arch:                                                                                                    |                                        |                                                                                                    |
| Action                                                                                                    | Name 🔺                                                                                                    | EIN                                                                                                    | <b>↓</b> ♦                             |                                                                                                    |
| Select                                                                                                    | BAYSTATE ADMINISTRATIVE SER                                                                                                    | VICES, INC. 11-22                                                                                                    | 45701                                  |                                                                                                    |
| Select                                                                                                    | DAVITA HEALTHCARE PARTN                                                                                                    | ERS INC 11-24                                                                                                    | 58879                                  |                                                                                                    |
| Select                                                                                                    | GENESIS HEALTHCARE I                                                                                                    | .LC 24-55                                                                                                    | 42032                                  |                                                                                                    |
| Select                                                                                                    | PRINCETON HEALTHCARE SYSTEM                                                                                                    | HOLDING INC 65-58                                                                                                    | 99870                                  |                                                                                                    |
| Displaying 1 to 4 Organizations FIRST CAR                                                                                                    | of 4 entries<br>with Ownership Interest and/or Man<br>E HOLDINGS, LLC                                                                                                    | aging Control Informatic                                                                                                    | on                                     |                                                                                                    |

Home > My Associates > My Enrollments > Initial Enrollment > Organization Control

Organizations with Ownership Interest and/or Managing Control

Help

The user can add an individual that is not in the table by selecting the Add Information button and entering all required fields manually.

| Select                                                 | PRINCETON HEALTHCARE SYSTEM HOLDING INC 65-5             | 899870 |
|--------------------------------------------------------|----------------------------------------------------------|--------|
| splaying 1 to 4                                        | of 4 entries                                             |        |
| rganizations                                           | with Ownership Interest and/or Managing Control Informat | ion    |
| FIRST CAR                                              | E HOLDINGS, LLC                                          |        |
| Tax Identific<br>3753213                               | ation Number: 11-<br>Final Adverse Legal Action          |        |
| Address:<br>2414 MILL B/<br>KODIAK AK<br>United States | AY RD<br>99615 -6654                                     |        |
| Type of Orga<br>Corporati                              | anization:<br>ion                                        |        |
| Organization<br>Applicant:<br>OPERAT<br>CONTRO         | r's Relationship to the<br>IONAL/MANAGERIAL<br>JL        |        |
| Effective                                              | Date: 01/01/2017                                         |        |
|                                                        |                                                          |        |
|                                                        | Records 1 - 1 of 1                                       |        |
|                                                        |                                                          |        |
| PREVIOUS TO                                            | GO TO ERROR CHECK 🔯                                      |        |

When navigating to the Billing Agency topic, the user is required to indicate whether the applicant has a billing agency.

The Add Information button will not be displayed the first time the user is navigated to this page.

| his page.                                   |                 | GO TO ERROR CHECK | NEXT TO |
|---------------------------------------------|-----------------|-------------------|---------|
|                                             |                 |                   |         |
| CMS   National Provider Enrollment Conferen | ce   March 2019 |                   |         |

| (*) Red asterisk indicates a req                                                                  |                               |
|---------------------------------------------------------------------------------------------------|-------------------------------|
| Tania Bunnanana                                                                                   | Ured field. Eee-for-Servi     |
| Topic Summary                                                                                     |                               |
| This topic requests information about the billing agency name, address, and bill                  | ing                           |
| provider hires or contracts with to furnish claims processing functions for its bus<br>locations. | iness Additional<br>Resources |
| (more information about Billing Agency)                                                           | How to Guides                 |
| * Does the applicant have any billing agencies for this application?                              | FAQs 🖾                        |
| ○ Yes                                                                                             | Glossary 🖵                    |
| ○ No                                                                                              | Who Should I Ca               |
|                                                                                                   |                               |
| Billing Agency Information                                                                        | Kiosk                         |
|                                                                                                   | Additional Links              |
| No billing agency has been listed. Please answer the question above.                              |                               |
|                                                                                                   |                               |
|                                                                                                   |                               |

# Adding a Billing Agency (2/2)

When selecting Yes, the page will change and display a message that the applicant has a billing agency, the "Add Information" button is displayed and current (not end-dated) billing agency records from existing approved FQHC enrollments in PECOS corresponding with the EIN of the provider

The user will be able to select a billing agency. The user will then be navigated through the Add pages to add the selected billing agency to the enrollment application.

| (*) Red asterisk indicates a required field.         Fopic Summary         his topic requests information about the billing agency is a company or individual that the rovider hires or contracts with to furnish claims processing functions for its business cations.         (more information about Billing Agency)         Does the applicant have any billing agencies for this application?         (*) Yes         (*) No         /*/ou have indicated that the applicant has a billing agency. Select any of the billing agencies the added to this enrollment application, or select the Add Information uton to enter a billing agency not in the list.         ADD INFORMATION         Billing Agency         Data from Approved FQHC Enrollments         ecords per page       10 •         Select       ANCHORAGE BILLING         Select       GEORGE KRAMER         Select       GEORGE KRAMER         Select       GEORGE KRAMER         Select       GEORGE KRAMER         Select       GEORGE KRAMER         BILLERS       LITCHFIELD PARK AZ 85669         select       LITCHFIELD MEDICARE         20032 N DYSART AVE, BILLERS       LITCHFIELD PARK AZ 85669                                                                                                    |                                                                          |                                                                                                    |                                                                                                    | H                   |
|----------------------------------------------------------------------------------------------------|--------------------------------------------------------------------------|----------------------------------------------------------------------------------------------------|----------------------------------------------------------------------------------------------------|---------------------|
| Topic Summary       Contract         his topic requests information about the billing agency is a company or individual that the rovider hires or contracts with to furnish claims processing functions for its business beatons.       Add ress         (more information about Billing Agency)       Does the applicant have any billing agencies for this application?       How to EAQs C         O No       Yes       Contract       Glossar         No       You have indicated that the applicant has a billing agency. Select any of the billing agencies in the list below to be added to this enrollment application, or select the Add Information utton to enter a billing agency not in the list.       Addition         ADD INFORMATION       Image: Contract Section Section Sectio                                                                                                    |                                                                          |                                                                                                    | (*) Red asterisk indicates a required field.                                                                                                    | 🗉 Fee-f             |
| This topic requests information about the billing agency name, address, and billing agreement/contact information. A billing agency is a company or individual that the provider hires or contracts with to furnish claims processing functions for its business ocations. <ul> <li>(more information about Billing Agency)</li> <li>Does the applicant have any billing agencies for this application?</li> <li>Yes</li> <li>No</li> </ul> You have indicated that the applicant has a billing agency. Select any of the billing agencies in the list below to be added to this enrollment application, or select the Add Information button to enter a billing agency not in the list.     ADD INFORMATION     Billing Agency Data from Approved FQHC Enrollments   Records per page 10    Select   Action   Name ^   Address \$   Select   GEORGE KRAMER   FAIRFAX VA 22033   Select   LITCHFIELD MEDICARE   20092 N DYSART AVE, BILLERS   Displaying 1 to 3 of 3 entries                                                                                                    | Fopic Summar                                                             | у                                                                                                    |                                                                                                    | Contract            |
| ← (note information about Billing Agency)         * Does the applicant have any billing agencies for this application?         • Yes         • No         You have indicated that the applicant has a billing agency. Select any of the billing agencies in the list below to be added to this enrollment application, or select the Add Information button to enter a billing agency not in the list.         ADD INFORMATION         Billing Agency         Data from Approved FQHC Enrollments         Records per page       10 •         Select       ANCHORAGE BILLING         Select       GEORGE KRAMER         12601 FAIR LAKES CIR,         Select       GEORGE KRAMER         12601 FAIR LAKES CIR,         Select       LITCHFIELD MEDICARE         20092 N DYSART AVE,         BILLERS       LITCHFIELD PARK AZ 85669         Displaying 1 to 3 of 3 entries                                                                                                    | his topic request<br>greement/contact<br>rovider hires or o<br>ocations. | ts information about the billin<br>st information. A billing agenc<br>contracts with to furnish claim | ig agency name, address, and billing<br>cy is a company or individual that the<br>ns processing functions for its business                               | Add<br>Rese         |
| <ul> <li><sup>a</sup> Does the applicant have any billing agencies for this application?</li> <li><sup>b</sup> Yes</li> <li>No</li> <li>You have indicated that the applicant has a billing agency. Select any of the billing agencies in the list below to be added to this enrollment application, or select the Add Information button to enter a billing agency not in the list.</li> <li>ADD INFORMATION </li> <li>Billing Agency Data from Approved FQHC Enrollments</li> <li>Records per page 10 </li> <li>Select ANCHORAGE BILLING 1 MAIN ST, Select GEORGE KRAMER FAIRFAX VA 22033</li> <li>Select GEORGE KRAMER FAIRFAX VA 22033</li> <li>Select LITCHFIELD MEDICARE 20092 N DYSART AVE, BILLERS LITCHFIELD PARK AZ 85669</li> <li>Displaying 1 to 3 of 3 entries</li> </ul>                                                                                                    | (more information)                                                       | ition about Billing Agency)                                                                           |                                                                                                    | How to C            |
| <ul> <li>Yes</li> <li>No</li> <li>You have indicated that the applicant has a billing agency. Select any of the billing agencies in the list below to be added to this enrollment application, or select the Add Information button to enter a billing agency not in the list.</li> <li>ADD INFORMATION </li> <li>Billing Agency</li> <li>Data from Approved FQHC Enrollments</li> <li>Records per page 10 </li> <li>Search:</li> <li>Action Name ^ Address </li> <li>Select ANCHORAGE BILLING 1 MAIN ST, SERVICES ANCHORAGE AK 95665</li> <li>Select GEORGE KRAMER FAIRFAX VA 22033</li> <li>Select LITCHFIELD MEDICARE 20092 N DYSART AVE, BILLERS LITCHFIELD PARK AZ 85669</li> <li>Displaying 1 to 3 of 3 entries</li> </ul>                                                                                                    | Does the applica                                                         | ant have any billing agencies                                                                         | s for this application?                                                                                                    | FAQs 🖾              |
| No       Who Sh         You have indicated that the applicant has a billing agency. Select any of the billing agencies in the list below to be added to this enrollment application, or select the Add Information button to enter a billing agency not in the list.       Applicat Kiosk E         ADD INFORMATION       Image: Select applicat Kiosk E       Addition         Billing Agency Data from Approved FQHC Enrollments       Search:       Image: Search E         Action       Name ▲       Address ♣         Select       ANCHORAGE BILLING       1 MAIN ST, SERVICES         Select       GEORGE KRAMER       12601 FAIR LAKES CIR, FAIRFAX VA 22033         Select       GEORGE KRAMER       FAIRFAX VA 22033         Select       LITCHFIELD MEDICARE       20092 N DYSART AVE, BILLERS         Displaying 1 to 3 of 3 entries       Displaying 1 to 3 of 3 entries                                                                                                    | 9 Yes                                                                    |                                                                                                    |                                                                                                    | Glossary            |
| You have indicated that the applicant has a billing agency. Select any of the billing agencies in the list below to be added to this enrollment application, or select the Add Information button to enter a billing agency not in the list.       Applicat Kiosk ⊆ Addition         ADD INFORMATION       Image: Select billing agency billing agency billing agency billing agency billing agency billing agency billing billing agency billing billing bill bill billin | ) No                                                                     |                                                                                                    |                                                                                                    | Who Sho<br>[PDF, 21 |
| Billing Agency<br>Data from Approved FQHC Enrollments         Records per page       10 ▼       Search:         Action       Name       Address          Select       ANCHORAGE BILLING<br>SERVICES       1 MAIN ST,<br>ANCHORAGE AK 95665         Select       GEORGE KRAMER       12601 FAIR LAKES CIR,<br>FAIRFAX VA 22033         Select       LITCHFIELD MEDICARE<br>BILLERS       20092 N DYSART AVE,<br>LITCHFIELD PARK AZ 85669         Displaying 1 to 3 of 3 entries       Displaying 1 to 3 of 3 entries                                                                                                    | ADD INFORMAT                                                             | be added to this enrollment is billing agency not in the list.                                        | application, or select the Add Information                                                                                                    | Applicati<br>Kiosk  |
| Action       Name ▲       Address ♠         Select       ANCHORAGE BILLING<br>SERVICES       1 MAIN ST,<br>ANCHORAGE AK 95665         Select       GEORGE KRAMER       12601 FAIR LAKES CIR,<br>FAIRFAX VA 22033         Select       LITCHFIELD MEDICARE<br>BILLERS       20092 N DYSART AVE,<br>LITCHFIELD PARK AZ 85669         Displaying 1 to 3 of 3 entries       LITCHFIELD                                                                                                    | Billing Agency                                                           | oved FQHC Enrollments                                                                                 |                                                                                                    |                     |
| Select         ANCHORAGE BILLING<br>SERVICES         1 MAIN ST,<br>ANCHORAGE AK 95665           Select         GEORGE KRAMER         12601 FAIR LAKES CIR,<br>FAIRFAX VA 22033           Select         LITCHFIELD MEDICARE         20092 N DYSART AVE,<br>BILLERS           Displaying 1 to 3 of 3 entries         Displaying 1 to 3 of 3 entries                                                                                                    | ecords per pag                                                           | e 10 -                                                                                                | Search:                                                                                                    |                     |
| Select         GEORGE KRAMER         12601 FAIR LAKES CIR,<br>FAIRFAX VA 22033           Select         LITCHFIELD MEDICARE         20092 N DYSART AVE,<br>BILLERS           Displaying 1 to 3 of 3 entries         Displaying 1 to 3 of 3 entries                                                                                                    | ecords per pag                                                           | e 10 -<br>Name ^                                                                                      | Search: Address 🗢                                                                                                    |                     |
| Select LITCHFIELD MEDICARE 20092 N DYSART AVE,<br>BILLERS LITCHFIELD PARK AZ 85669                                                                                                    | Action<br>Select                                                         | e 10 - Name ^<br>ANCHORAGE BILLING<br>SERVICES                                                        | Search: Address<br>Address<br>1 MAIN ST,<br>ANCHORAGE AK 95665                                                                                           |                     |
| Displaying 1 to 3 of 3 entries                                                                                                    | Action<br>Select                                                         | e 10 -<br>Name ^<br>ANCHORAGE BILLING<br>SERVICES<br>GEORGE KRAMER                                    | Search:<br>Address<br>1 MAIN ST,<br>ANCHORAGE AK 95665<br>12601 FAIR LAKES CIR,<br>EAIPERAY VA 22033                                                     |                     |
|                                                                                                    | Action<br>Select<br>Select<br>Select                                     | e 10 -<br>Name ^<br>ANCHORAGE BILLING<br>SERVICES<br>GEORGE KRAMER<br>LITCHFIELD MEDICARE<br>BILLERS  | Search:<br>Address<br>1 MAIN ST,<br>ANCHORAGE AK 95665<br>12601 FAIR LAKES CIR,<br>FAIRFAX VA 22033<br>20092 N DYSART AVE,<br>LITCHFIELD PARK AZ 85669   |                     |
|                                                                                                    | Action<br>Select<br>Select<br>Select<br>Visplaying 1 to 3 of             | e 10  Name  ANCHORAGE BILLING SERVICES GEORGE KRAMER LITCHFIELD MEDICARE BILLERS '3 entries           | Search:<br>Address ◆<br>1 MAIN ST,<br>ANCHORAGE AK 95665<br>12601 FAIR LAKES CIR,<br>FAIRFAX VA 22033<br>20092 N DYSART AVE,<br>LITCHFIELD PARK AZ 85669 |                     |

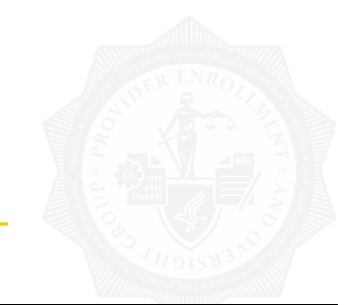

## Questions?

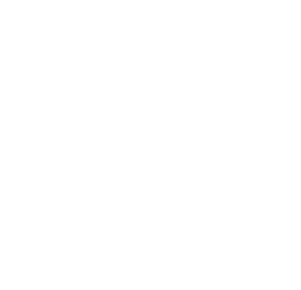

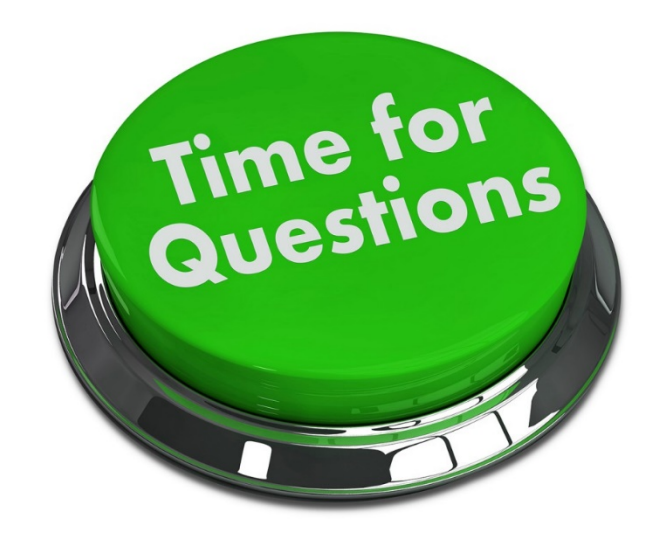